### Saisie des actes

✓Interfaces chirurgie et ODF
✓Saisie au clavier
✓Les assistants

Interface soins et prothèse
 Saisie au clavier
 Saisie graphique
 Les assistants

## Saisie des actes au clavier

| ≡        | - Numéro 3689 - 38 ans 5 mois - Débit : 43.38€ = 284.55F                                                                                                    | $\langle \rangle \Box X$                                                                                                    |
|----------|----------------------------------------------------------------------------------------------------|----------------------------------------------------------------------------------------------------|
| Ф        | Facture     Facture     Traitements     Communication     Imagerie       Imagerie     Imagerie     Imagerie     Imagerie     Imagerie       Imagerie     Imagerie     Imagerie     Imagerie     Imagerie       Imagerie     I | ) 🐡 🌋                                                                                                    |
| > s      | schéma actuel 🚽 😒 🕸                                                                                                    |                                                                                                    |
| 0        | 🖈 favoris 🚇 nomendature 🔈 assistants 🔥 schéma                                                                                                    |                                                                                                    |
|          | Prothèse conjointe Prothèse adjointe Descellement / rescellement / rescellement / Inlay-onlay / coping Implants                                                                                                    |                                                                                                    |
|          | Différents champs à remplir pour un acte :                                                                                                    |                                                                                                    |
| 5        | Date : date de l'acte (à remplir en premier)                                                                                                    |                                                                                                    |
|          | Par défaut c'est la date du jour qui est affichée lors de la                                                                                                    |                                                                                                    |
| (        | création d'un nouvel acte                                                                                                    |                                                                                                    |
|          |                                                                                                    |                                                                                                    |
| F        | Rad <b>Heure :</b> heure à laquelle l'acte a été effectué (nécessaire pou                                                                                                    | Jr                                                                                                    |
|          | la télétransmission) Par défaut l'heure lors de la création de                                                                                                    |                                                                                                    |
|          | l'acte (modifiable)                                                                                                    |                                                                                                    |
| D        |                                                                                                    |                                                                                                    |
| 2        | Acte : code d'acte choisi au prealable par l'utilisateur.                                                                                                    | NC A                                                                                                    |
| 2        | Saisissez dans ce champ le code d'un acte présent dans le                                                                                                    | NC                                                                                                    |
| 2        |                                                                                                    | NC<br>NC                                                                                                    |
| 2        | 23/06 TICNIER des nomenciatures. Les autres champs seront alors                                                                                                    | NC                                                                                                    |
|          | <sup>23/06</sup> éventuellement remplis automatiquement                                                                                                    | NC                                                                                                    |
|          |                                                                                                    | <b>▼</b>                                                                                                    |
| Date     | CMU-C jusqu'au 31/03/2016         Aucun autre n           24/06/2015         13:19         Acte         Q         Cotation         ♦         Honoraires         0,00         €                                                                                                    | endez-vous fixé                                                                                                    |
|          | Dents V Qualification - V CMU CPAM                                                                                                    | Image: A marked black of the second second secon |
|          | Réglé Feuille T                                                                                                    |                                                                                                    |
| Lieu     | Indemnité     Forfait                                                                                                    |                                                                                                    |
| Matériau | ux 🛛                                                                                                    | praticien NC 🔍                                                                                                    |
| Commen   | ntaire                                                                                                    | $\sim$                                                                                                    |

2

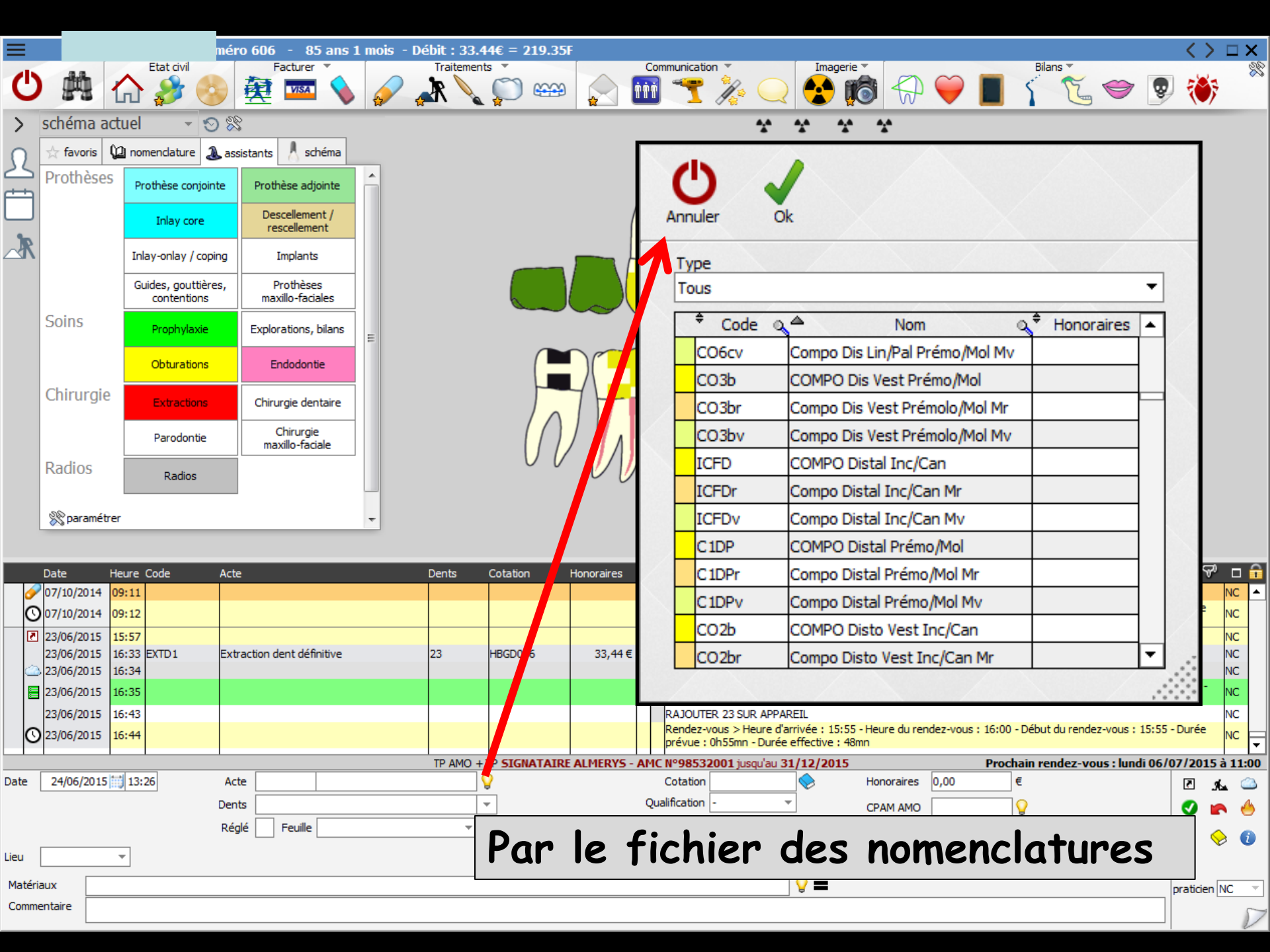

| =          |                              | - Numé                             | ro 606 - 85 ans 1              | mois | - Débit : 33.44€ = 219.35 | F                           |                                                                 |                                      |                          |                        | $\langle \rangle \Box X$ |
|------------|------------------------------|------------------------------------|--------------------------------|------|---------------------------|-----------------------------|-----------------------------------------------------------------|--------------------------------------|--------------------------|------------------------|--------------------------|
| С          |                              |                                    | Facturer 🔻                     |      | Traitements 🔹             | Cor                         | munication T                                                    |                                      |                          | ans 🔻                  | ***                      |
| >          | schéma act                   | uel 🕞 🛪 🛇 🖇                        | 8                              |      |                           |                             | * *                                                             | * *                                  |                          |                        |                          |
| Ω          | 📩 favoris                    | 🗋 nomenclature 🔔 as                | sistants 🙏 schéma              | _    |                           |                             |                                                                 |                                      |                          |                        |                          |
|            | Prothèses                    | Prothèse conjointe                 | Prothèse adjointe              | Â    |                           | 0                           |                                                                 |                                      | $\Lambda$                |                        |                          |
|            |                              | Inlay core                         | Descellement /<br>rescellement |      |                           | ()                          |                                                                 |                                      | $( \land \land )$        |                        |                          |
| <b>∠</b> K |                              | Inlay-onlay / coping               | Implants                       |      |                           |                             |                                                                 |                                      |                          |                        |                          |
|            |                              | Guides, gouttières,<br>contentions | Prothèses<br>maxillo-faciales  |      |                           |                             |                                                                 |                                      |                          |                        |                          |
|            | Soins                        | Prophylaxie                        | Explorations, bilans           | =    |                           |                             |                                                                 |                                      |                          | -                      |                          |
|            |                              | Obturations                        | Endodontie                     |      |                           |                             |                                                                 |                                      | $\cap$                   |                        |                          |
|            | Chirurgie                    | Extractions                        | Chirurgie dentaire             |      |                           | $\gamma$ $-1$               | 7 HAMA                                                          | /MML/                                | М                        |                        |                          |
|            |                              | Parodontie                         | Chirurgie<br>maxillo-faciale   |      | ( ( ) )                   |                             |                                                                 |                                      |                          |                        |                          |
|            | Radios                       | Radios                             |                                |      | 00                        | $\overline{\boldsymbol{v}}$ | //////                                                          | VVJ                                  | V                        | N U                    |                          |
|            | <sup>∞</sup> paramétre       |                                    | 1                              | -    |                           |                             | U                                                               | 0                                    |                          |                        |                          |
| L          |                              | • •                                |                                | _    |                           |                             | *                                                               |                                      | *                        | • •                    |                          |
|            | Date                         | n clig                             | uant s                         | ur   | l'icône                   | repro                       | ésenté p                                                        | oar ur                               | ı petit                  | i livre                | P 🗆 🔒                    |
| 0          | 07/10/2<br>07/10/2           | nune =                             |                                | òc   | direct d                  |                             | fonêtro'                                                        | de no                                | iramé                    | trane                  | NC                       |
| 2          | 23/06/2                      |                                    |                                | 63   |                           |                             | CHEILE                                                          | ue pe                                |                          | nuge                   | NC                       |
|            | 23/06/2 C                    | e la n                             | omenc                          |      | rure                      |                             |                                                                 |                                      |                          |                        | NC                       |
|            | 23/06/2015 1<br>23/06/2015 1 | 5:43                               |                                |      |                           |                             | Patient=0.00 €)<br>RAJOUTER 23 SUR APPAREIL                     |                                      |                          |                        |                          |
| O          | 23/06/2015 1                 | 5:44                               |                                |      |                           |                             | Rendez-vous > Heure d'arrivée<br>prévue : 0h55mn - Durée effect | : 15:55 - Heure du ren<br>ive : 48mn | idez-vous : 16:00 - Débu | t du rendez-vous : 15: | 55 - Durée               |
| D-1-       |                              | 140.00 A                           | •                              |      | TP AMO + TP SIGNATAIR     | ALMERYS - AMC               | N°98532001 jusqu'au 31/12/                                      | 2015                                 | Prochain re              | endez-vous : lundi 0   | 6/07/20 1:00             |
| Date       | 24/06/2015                   | 13:26 Ac                           | nts                            |      | ¥                         | Qua                         | lification -                                                    | CPAM AMO                             | 0,00 €                   |                        |                          |
|            |                              | Ré                                 | glé Feuille                    |      | ~                         | Exc                         | nération 🔹                                                      | ALMERYS                              |                          |                        |                          |
| Lieu [     |                              | <b>*</b>                           |                                |      |                           | I                           | ndemnité 🛛 🔻                                                    |                                      |                          |                        |                          |
| Matéria    | aux                          |                                    |                                |      |                           |                             | <b>Q</b> :                                                      |                                      |                          |                        | praticien NC 🔻           |
| Comme      |                              |                                    |                                |      |                           |                             |                                                                 |                                      |                          |                        |                          |

| Nomenck   | atures - Docteur Ninon CREMONINI |            |            |         |              |                                                     |
|-----------|----------------------------------|------------|------------|---------|--------------|-----------------------------------------------------|
| Quitter   | Calculs Traçabilité              | assistants | Associatio | ins d'a | ctes         | Imprimer Aide                                       |
| Type Tous |                                  |            |            | •       | Code         | Libellé                                             |
| 🗢 Code 🧉  | Nom de l'acte                    | Step €     | રે≑ CCAM ્ | 1       | Caté         | égorie 🔹 🗸 Afficher les montant                     |
| CO2cv     | Compo Mes Lin/Pal Inc/Can Mv     | DV9        | -          |         |              |                                                     |
| CO2e      | COMPO Mes Lin/Pal Prémo/Mol      | SC12       | HBMD049    |         | NGAP         | otation Tarif                                       |
| CO2er     | Compo Mes Lin/Pal Prémo/Mol Mr   | DR9        | -          | 1       | -13 ans      |                                                     |
| CO2ev     | Compo Mes Lin/Pal Prémo/Mol Mv   | DV9        | -          | 1       |              | e                                                   |
| ICFM      | COMPO Mésial Inc/Can             | SC7        | HBMD058    | 1       | Adulte       | €                                                   |
| ICFMr     | Compo Mésial Inc/Can Mr          | DR6        | -          | 1       |              | Pas de conversion en CCAM                           |
| ICFMv     | Compo Mésial Inc/Can Mv          | DV6        | -          | 1       |              |                                                     |
| C1MM      | COMPO Mésial Prémo/Mol           | SC7        | HBMD053    | 1       |              |                                                     |
| C1MMr     | Compo Mésial Prémo/Mol Mr        | DR6        | -          | H       | CCAM Tarific | ation <tarifunique></tarifunique>                   |
| C1MMv     | Compo Mésial Prémo/Mol Mv        | DV6        | -          | Ц       |              | Code CCAM Tarif                                     |
| CO2a      | COMPO Mesio Vest Inc/Can         | SC12       | HBMD050    | 1       |              |                                                     |
| CO2ar     | Compo Mesio Vest Inc/Can Mr      | DR9        | -          | 1       |              | Adapter le code CCAM en fonction de la dent traitée |
| CO2av     | Compo Mesio Vest Inc/Can Mv      | DV9        | -          | 1       |              |                                                     |
| CO3a      | COMPO Mésio Vest Prémo/Mol       | SC12       | HBMD049    | 1       |              |                                                     |
| CO3ar     | Compo Mésio Vest Prémo/Mol Mr    | DR9        | -          | 1       |              |                                                     |
|           |                                  |            |            | 1 1     |              |                                                     |

#### Possibilité d'effectuer des modifications de la nomenclature au cours de la saisie d'un acte Une fois les modifications nécessaires effectuées, vous pourrez revenir à la saisie des actes

| C10mv | Compo Occi Fremo/Mor MV       | 010  | -         |   |          |                   |           |             |             |       |           |  |
|-------|-------------------------------|------|-----------|---|----------|-------------------|-----------|-------------|-------------|-------|-----------|--|
| C2DP  | COMPO O-Distal Prémo/Mol      | SC12 | HBMD049   |   |          |                   |           |             |             |       |           |  |
| C2DPr | Compo O-Distal Prémo/Mol Mr   | DR9  | -         | ] |          |                   |           |             |             |       |           |  |
| C2DPv | Compo O-Distal Prémo/Mol Mv   | DV9  | -         |   |          |                   |           |             |             |       |           |  |
| C2LP  | COMPO O-Ling/Pal Prémo/Mol    | SC12 | HBMD049   | ] |          |                   |           |             |             |       |           |  |
| C2LPr | Compo O-Ling/Pal Prémo/Mol Mr | DR9  | -         |   |          |                   |           |             |             |       |           |  |
| C2LPv | Compo O-Ling/Pal Prémo/Mol Mv | DV9  | -         |   |          |                   |           |             |             |       |           |  |
| C2MM  | COMPO O-Mésial Prémo/Mol      | SC12 | HBMD049   |   |          |                   |           |             |             |       |           |  |
| C2MMr | Compo O-Mésial Prémo/Mol Mr   | DR9  | -         |   |          |                   |           |             |             |       |           |  |
| C2MMv | Compo O-Mésial Prémo/Mol Mv   | DV9  | -         | - | Cotation | Feuilles - Divers | Graphique | Tracabilité | Contraintes | Devis | Protocole |  |
| COLO  |                               | 0040 | 100100-00 | Ľ |          |                   |           |             |             |       |           |  |

# Si nomenclature bien remplie

Le fait de remplir le champ Acte, remplit automatiquement les deux champs suivants (libellé de l'acte et cotation)

#### Ainsi que le champ Honoraires (modifiable)

|                 |          |       |         |   |                                     |          |            |      |    |                        |          |            | _    |
|-----------------|----------|-------|---------|---|-------------------------------------|----------|------------|------|----|------------------------|----------|------------|------|
|                 |          |       |         |   | SIGNATAINE ALFIENTS - AFR. N. 20332 |          |            | FIO  |    | ndez-vous : lundi 06/0 | 7/201    | 5 à 11     | 1:00 |
| Date 24/06/2015 | 13:26    | Acte  |         | 9 | Cotation                            | <u> </u> | Honoraires | 0,00 | ]€ |                        | 7        | s.         |      |
|                 |          | ents  |         |   | Quancation                          |          | CPAM AMO   |      | ¥  |                        | 0        |            | 6    |
|                 | I        | Réglé | Feuille | - | Exonération                         |          | ALMERYS    |      |    |                        |          | $\diamond$ | 0    |
| Lieu            | <b>*</b> |       |         |   | Indemnité                           | <b>•</b> |            |      |    |                        |          | -          |      |
| Matériaux       |          |       |         |   |                                     | <b>9</b> |            |      |    | r i                    | oraticie | n NC       | Ŧ    |
| Commentaire     |          |       |         |   |                                     |          |            |      |    |                        |          |            | 5    |
|                 |          |       |         |   |                                     |          |            |      |    |                        |          |            | 1    |

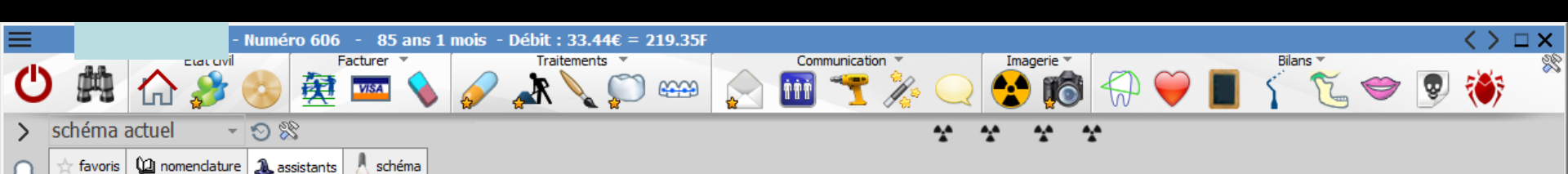

- Cotation : cotation de l'acte
- Possibilité de retrouver le code d'un acte en cliquant sur le petit livre bleu à droite du champ (Recherche d'un code CCAM)
- Lorsque les sept caractères du code sont saisis il est possible d'afficher les détails de l'acte tels qu'ils figurent dans le référentiel électronique en effectuant un clic droit sur le champ

| 007         | 07/10/2014 09:12                                                                      |     |        |     | Rendez-vous > Heure d'arrivée : 00:00 - Heure du rendez-vous : 09:00 - Début du rendez-vous : 08:58 - Durée                                                                               | 2 N    |      |
|-------------|---------------------------------------------------------------------------------------|-----|--------|-----|----------------------------------------------------------------------------------------------------|--------|------|
| 23/         | 23/0 Recherche d'un code CCAM                                                         |     |        | -   | prevue : 55mn - Duree ettective : 14mn                                                                                                    | N      |      |
| 23/         | 23/0 Mots clés Code CCAM Arborescence Arbre des codes Code regroupement Cotation NGAP |     | 33,44€ | C   |                                                                                                    | N      | 2    |
| <u></u> 23/ | 23/0 Rechercher un terme : Code a Libellé a Tarif                                     | 3   |        |     | Articles de stérilisation: 000 000 344 003 - 000 000 345 004 - 000 000 344 009<br>Ed. feuille de soins électronique sécurisée nºESE/DEE 11583 - Montant-33 44E (AMO-23 41 E - AMO-10 03 E | NC     | 2    |
| 23/         | 23/0                                                                                  | -   |        |     | Patient=0.00 €)                                                                                                    | NO     |      |
| 23/         | 23/0                                                                                  |     |        |     | RAJOUTER 23 SUR APPAREIL                                                                                                    | N      | 2    |
| O 23/       | 23/0                                                                                  |     |        |     | prévue : 155mn - Durée effective : 48mn                                                                                                    |        |      |
|             |                                                                                       | E A | ALMERY |     | Prochain rendez-vous : lundi 06/07/20                                                                                                    | 15 à 1 | 1:00 |
| ate 24      | 24                                                                                    |     |        |     | Cotation Honoraires 0,00 €                                                                                                    | A.     |      |
|             |                                                                                       |     |        | Qu  |                                                                                                    |        | 6    |
|             |                                                                                       |     |        | _   |                                                                                                    |        |      |
| ieu         |                                                                                       |     |        | EXC | oneration Voir les tichiers                                                                                                    | V      | •    |
|             |                                                                                       |     |        | - 1 |                                                                                                    |        |      |
| Matériaux   |                                                                                       |     |        |     | correspondants dans pratic                                                                                                    | en NC  |      |
| Commenta    | Ttair Uniquement les actes autorises pour ma CPS (19) Libeiles implines 💿 Libeiles lo | ngs |        |     | nomenclatures                                                                                                    |        | 57   |
|             |                                                                                       |     |        |     | nomencialures                                                                                                    |        | V    |

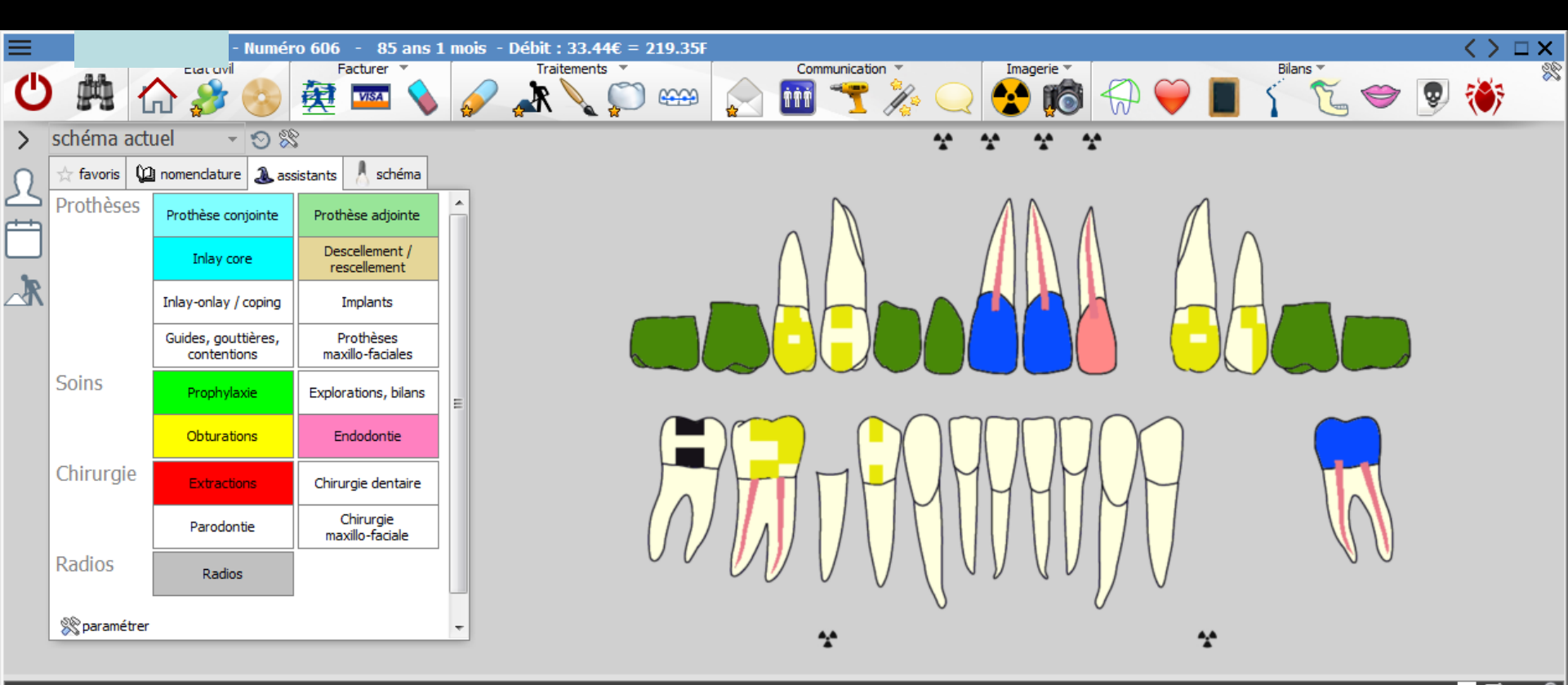

|          | Date     | Heu                  | re Co       | ode  | Acte       |                   | D | ents      | Cotat          | ion      | Honoraires | RF    | Commentaire                         |                                      |                            |           |          |           |          | Tous les ac | ctes       | <b>-</b> 1 | °" ⊏       | 1 💼  |
|----------|----------|----------------------|-------------|------|------------|-------------------|---|-----------|----------------|----------|------------|-------|-------------------------------------|--------------------------------------|----------------------------|-----------|----------|-----------|----------|-------------|------------|------------|------------|------|
| <b>Ø</b> | 07/10/20 | )14 09:              | 11          |      |            |                   |   |           |                |          |            | T     | Edition d'une Ordo                  | onnance DYNEX/                       | AN 2% CREME                | E BUCCA   | LE TUB 1 | )G        |          |             |            |            | NC         | -    |
| C        | 07/10/20 | )14 <mark>09:</mark> | 12          |      |            |                   |   |           |                |          |            |       | •                                   |                                      |                            |           | •        |           | •        | •           |            | ée         | NC         |      |
| 2        | 23/06/20 | 15 15:               | 57<br>22 EV | TD 1 | Extraction | dest défisitive   | - | 12        |                | HO       | nor        | מי    | ires                                | : ho                                 | onor                       | a         | ire      | S:        | TO       | Tal         | IX         |            | NC         |      |
|          | 23/06/20 | 15 16                | 33 EX<br>34 | CIDI | Extraction | i dent definitive | 4 | .5        | пы             | _        |            | •     |                                     | • •                                  |                            |           |          |           |          |             | •          |            | NC         |      |
|          | 23/06/20 | 15 16:               | 35          |      |            |                   |   |           |                | Pe       | ut i       | ê1    | tre n                               | nodi <sup>.</sup>                    | fié                        | à         | VO       | )tr       | e        | gré         | 2          | €.         | NC         |      |
|          | 23/06/20 | 15 16:               | 43          |      |            |                   |   |           |                |          |            |       | -                                   |                                      | •                          |           |          |           |          | J           |            |            | NC         |      |
| C        | 23/06/20 | )15 <mark>16:</mark> | 44          |      |            |                   |   |           |                |          |            |       | Rendez-vous > He<br>prévue : 0h55mn | eure d'arrivée :<br>- Durée effectiv | 15:55 - Heure<br>ve : 48mn | e du reno | dez-vous | : 16:00 - | Début du | rendez-vou  | us : 15:55 | - Durée    | NC         | F    |
|          |          |                      |             |      |            |                   |   | TP AMO +1 | TP <b>SI</b> ( | GNATAIRE | ALMERYS    | - AMC | N°98532001 jus                      | qu'au 31/12 2                        | 2015                       |           |          | Proct     | in rend  | ez-vous : l | lundi 06/  | 07/201     | 15 à 1     | 1:00 |
| Date     | 24/06/2  | 2015 📆               | 13:26       | ]    | Acte       |                   |   | <b>\</b>  | 2              |          |            |       | Cotation                            | <u> </u>                             | Honor                      | raires    | 0,00     |           |          |             |            | 2          | s.         |      |
|          |          |                      |             |      | Dents      |                   |   |           | r              |          |            | Qu    | alification -                       | <b>*</b>                             | CPAM                       | 1 AMO     |          | {         | 2        |             |            | 0          |            | 6    |
|          |          |                      |             |      | Réglé      | Feuille           |   | -         |                |          |            | _     |                                     |                                      | ALME                       | RYS       |          |           |          |             |            |            | $\frown$   |      |
| Liou     |          |                      | 1           |      |            |                   |   |           |                |          |            | Ex    | onération                           | <b>*</b>                             |                            |           |          |           |          |             |            |            | $\diamond$ | U    |
| Lieu     |          | *                    | ]           |      |            |                   |   |           |                |          |            | 1     | Indemnite                           | <b>T</b>                             |                            |           |          |           |          |             |            |            |            |      |
| Matéri   | aux      |                      |             |      |            |                   |   |           |                |          |            |       |                                     |                                      | •                          |           |          |           |          |             |            | praticie   | n NC       | Ŧ    |
| Comm     | entaire  |                      |             |      |            |                   |   |           |                |          |            |       |                                     |                                      |                            |           |          |           |          |             |            |            |            | 57   |
|          |          |                      |             |      |            |                   |   |           |                |          |            |       |                                     |                                      |                            |           |          |           |          |             |            |            |            | 2    |

Honoraires : Si vous laissez quelques secondes le curseur de la souris immobile sur ce champ une bulle d'aide affichera la contrepartie en Francs

|              |                              |                                | TP AMO + TP SIGNATA | AIRE ALMERYS - AMC N°98532001 jusqu'au 31/12/2015 | Prochain rendez-vous : lundi 0 | 6/07/2015 à | i 11:00 |
|--------------|------------------------------|--------------------------------|---------------------|---------------------------------------------------|--------------------------------|-------------|---------|
| Date 23/06/  | 2015 16:33 Acte              | EXTD1 Extraction dent définiti | ive 💡               | Cotation HBGD036                                  | Honoraires 33,44 € ✓ Oppos.    | يار 2       | . 🙆     |
|              | Dents                        | 23                             | -                   | Qualification -                                   | CPAM AM                        | Ø 🖝         | . 🍐     |
| Lieu Cabinet | Réglé<br>▼                   | Feuille © ARL reçu             | Ŧ                   | Exonération 📃 👻                                   | ALMEP D3                       | + 😔         | • 1     |
| Matériaux    | KIT EXAM HYGITECH 1220131300 | 25 per.30/12/2016 (x1)         |                     | S <b>=</b>                                        |                                | praticien N | VC –    |
| Commentaire  |                              |                                |                     |                                                   | •                              |             | D       |

| Honoraires | 33,44 € 🗸 Oppos. |  |
|------------|------------------|--|
| CPAM AMO   | 23,4 219.35F     |  |
| ALMERYS    | 10,03            |  |
| Forfait    |                  |  |

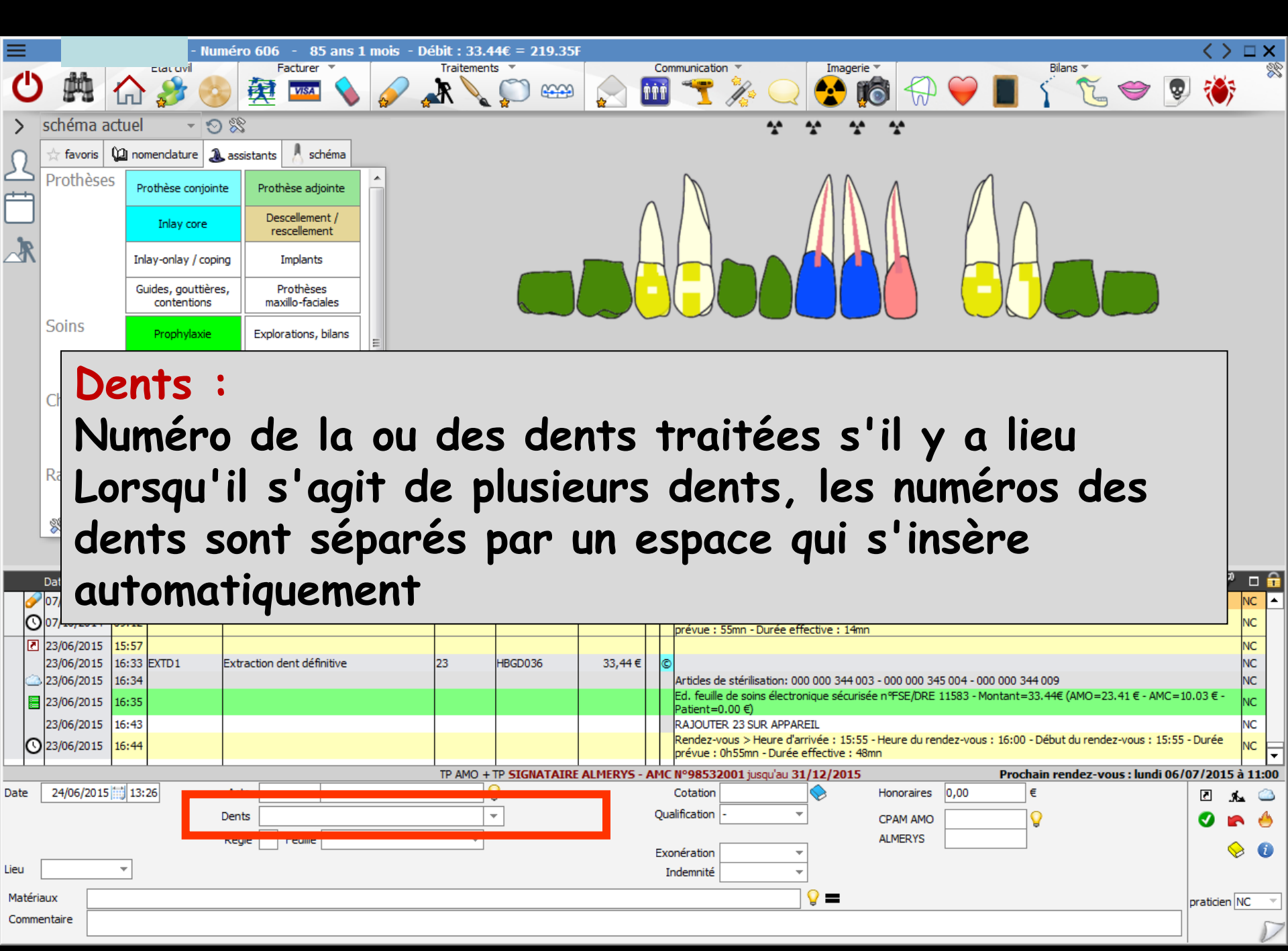

|          |                          | - Numéro 606 - 85 ans 1 mois - Débit : 33.44€ = 219.35F                                                                                                    | > 🗆 ×        |
|----------|--------------------------|----------------------------------------------------------------------------------------------------|--------------|
| С        |                          | Facturer       Traitements       Communication       Imagerie         Imagerie       Imagerie       Imagerie       Imagerie         Imagerie       Imagerie       Imagerie       Imagerie         Imagerie       Imagerie       Imag                                                                                                    | <u>چ</u>     |
| ><br>ቢ   | schéma ac                | Qualification : Qualification de l'acte (Nécessaire pour la                                                                                                    |              |
|          | Protneses                | télétransmission)                                                                                                    |              |
| <b>R</b> |                          | - La plupart du temps, pas de qualification                                                                                                    |              |
|          |                          | - Gratuit. Pour qu'un acte soit considéré comme gratuit, le                                                                                                    |              |
|          | Soins                    | champ honoraires doit être à zéro, mais il doit posséder une                                                                                                    |              |
|          |                          | cotation                                                                                                    |              |
|          | Chirurgie                | - Entente directe (ED)                                                                                                    |              |
|          | Radios                   | - Hors nomenclature (HN) A la réunion, dans le pacifique, c'est                                                                                                    |              |
|          | S naramétre              | toujours utilisé (et les actes HN sont transmis à la caisse,                                                                                                    |              |
|          | A parameter              | contrairement à la zone Sécu)                                                                                                    |              |
| ø        | Date H                   | - Exigence spéciale (DE)                                                                                                    | NC 🔺         |
| 0<br>2   | 07/10/2014<br>23/06/2015 | - Non remboursable (NR)                                                                                                    | NC<br>NC     |
|          | 23/06/2015<br>23/06/2015 | - Dépassement permanent (DP)                                                                                                    |              |
|          | 23/06/2015               | Patient=0.00 €)<br>16:43<br>16:44<br>RAJOUTER 23 SUR APPAREIL<br>Rendez-vous > Heure d'arrivée : 15:55 - Heure du rendez-vous : 16:00 - Début du rendez-vous : 15:55 - Durée                                                                                                    |              |
|          | 23/06/2013               | TP AMO + TP SIGNATAIRE ALMERYS - AMC N°98532001 jusqu'au 31/12/2015                                                                                                    | 15 à 11:00   |
| )ate     | 24/06/2015               | Dents Cotation Cotation CPAN Exonération Gratuit ED                                                                                                    | ے کر<br>اے ج |
| ieu [    |                          | Réglé Feuille Teuille Exonération Teuille DE                                                                                                    | 🔶 🛈          |
| Matéria  | aux                      | Praticipation of the second second se | en NC 🔻      |
| Comme    | entaire                  |                                                                                                    | D            |

| ≡         | Aure                               | élie - Numéro 3332 -                               | 9 ans 4 mois - Débit : 0.0 | 0€ = 0.00F                              |                          | $\langle \rangle \Box X$     |
|-----------|------------------------------------|----------------------------------------------------|----------------------------|-----------------------------------------|--------------------------|------------------------------|
| Ð         | 熱 🏠 🏄 🤇                            | Facturer 🗸                                         | Traitements V              |                                         | gerie Bilans             | č. 🗢 🖻 🌞 🌷                   |
| > sc      | héma actuel 💿 👻 Ҟ                  | 2 %                                                |                            |                                         |                          |                              |
|           | favoris 🕼 nomenclature             | 🕭 assistants 🔥 schéma                              |                            |                                         |                          |                              |
|           | rothèses Prothèse conjo            | nte Prothèse adjointe                              |                            |                                         | AAAAA                    |                              |
| R         | Exonér                             | ation :                                            | à rensei                   | gner si l'acte e                        | est en rappo             | ort avec                     |
|           | une aft                            | fection                                            | de longu                   | e durée, un ac <sup>.</sup>             | te de préve              | ntion                        |
| 5         | etc (1                             | Vécesso                                            | aire pour                  | la télétransmi                          | ssion)                   |                              |
| C         | hirurgie Extractions<br>Parodontie | Chirurgie dentaire<br>Chirurgie<br>maxillo-faciale |                            | MALAM                                   | MAAAAA                   | $\bigcirc \bigcirc \bigcirc$ |
| Ra        | <sup>adio</sup> Pour               | les soin                                           | s suite à                  | un EBD ⇔Met                             | tre Prévent              | ion                          |
| 20        | <sup>Spar</sup> →En                | télétra                                            | nsmissior                  | n c'est l'équivale                      | ent de EXP               | sur                          |
| Da<br>22, | te<br>102/2 une f                  | euille p                                           | apier                      | •                                       |                          |                              |
| 22        | $\frac{102/2}{102/2}$ Pour (       | in natio                                           | ent à 10                   | 0% ⇒Mettre A                            | I D si soins             |                              |
| 20        | /06/2i                             | an pan                                             |                            |                                         |                          |                              |
| 20,       |                                    | rt avec                                            | : ALD                      |                                         |                          |                              |
| 26        | /06/2                              |                                                    |                            |                                         |                          | NC                           |
|           |                                    |                                                    |                            | CMULC incontan 31/12/2015               | <b>A</b>                 | vitra randaz-vous fixá       |
| Date 2    | 4/06/2015 🔝 14:26                  | Acte                                               | <b>V</b>                   | Cotation                                | Honoraires 0,00 €        |                              |
|           |                                    | Dents                                              | <b></b>                    | Qualification - 👻                       |                          | S 🔊 🔊                        |
|           |                                    | Réglé Feuille                                      | <b>v</b>                   | Exonération 🔍 👻                         | Exonération Prévention - | 🔶 🛈                          |
| Lieu      | <b></b>                            |                                                    |                            | • • • • • • • • • • • • • • • • • • • • | -<br>ALD                 |                              |
| Matériaux | niro.                              |                                                    |                            | <b>Q</b> =                              | Traitement exo.          | praticien NC 💌               |
| Commenta  |                                    |                                                    |                            |                                         | Régimes spéc.            |                              |
|           |                                    |                                                    |                            |                                         | rrevenuor                |                              |

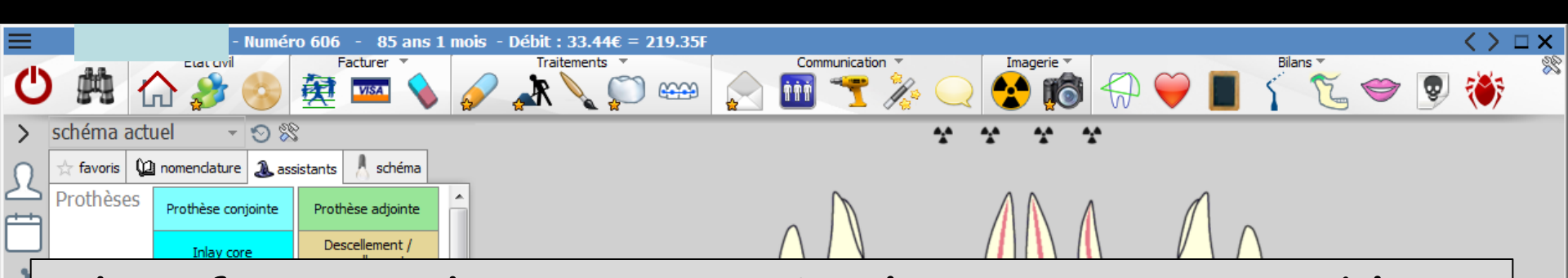

Identificateur du praticien. Ce champ, non accessible en saisie, identifie le praticien qui a rédigé la ligne d'acte (ou de commentaire) Ce champ est automatiquement rempli par l'identificateur du praticien (2 caractères) éventuellement suivi de "r" s'il s'agit d'un remplaçant ou d'un collaborateur

| (    | 07/10/20   | 14 0 | 9:12     |       |        |           |            |      |          |              |           |    | Rendez-<br>prévue     | -vous > Heure d'an<br>: 55mn - Durée effi | rivée : 00:0<br>ective : 14m  | 0 - Heure du ren<br>In  | idez-vous : | 09:00 - Déb | out du rendez-vous : 08:5 | i8 - Durée | NC  |          |
|------|------------|------|----------|-------|--------|-----------|------------|------|----------|--------------|-----------|----|-----------------------|-------------------------------------------|-------------------------------|-------------------------|-------------|-------------|---------------------------|------------|-----|----------|
| [    | 23/06/20   | 15 1 | 5:57     |       |        |           |            |      |          |              |           |    |                       |                                           |                               |                         |             |             |                           |            | NC  |          |
|      | 23/06/20   | 15 1 | 6:33     | EXTD1 | Extrac | tion dent | définitive | 23   |          | HBGD036      | 33,44€    | (  | D                     |                                           |                               |                         |             |             |                           |            | NC  |          |
| Ç    | 23/06/20   | 15 1 | 6:34     |       |        |           |            |      |          |              |           |    | Articles              | de stérilisation: 00                      | 0 000 344 0                   | 03 - 000 000 34         | 5 004 - 000 | 000 344 00  | 9                         |            | NC  |          |
|      | 23/06/20   | 15 1 | 6:35     |       |        |           |            |      |          |              |           |    | Ed. feuil<br>Patient= | lle de soins électror<br>=0.00 €)         | nique sécuri:                 | sée nºFSE/DRE∷          | 11583 - Mo  | ntant=33.44 | 4€ (AMO=23.41 € - AMC=    | =10.03€-   | NC  |          |
|      | 23/06/20   | 15 1 | 6:43     |       |        |           |            |      |          |              |           |    | RAJOUT                | ER 23 SUR APPAR                           | EIL                           |                         |             |             |                           |            | NC  |          |
| C    | 3 23/06/20 | 15 1 | 6:44     |       |        |           |            |      |          |              |           |    | Rendez-<br>prévue     | -vous > Heure d'an<br>: 0h55mn - Durée e  | rivée : 15:5<br>effective : 4 | 5 - Heure du ren<br>8mn | idez-vous : | 16:00 - Déb | out du rendez-vous : 15:5 | i5 - Durée |     | ╇        |
|      |            |      |          |       |        |           |            | TP A | MO + T   | P SIGNATAIRE | ALMERYS - | AM | C N°9853              | 2001 jusqu'au 31                          | /12/2015                      |                         |             | Prochain    | rendez-vous : lundi 06    | 6/07       | 1   | :00      |
| Date | 24/06/2    | 015  | 13:      | 26    | Acte   |           |            |      | <u> </u> | 2            |           |    | Cotation              | 1                                         | $\diamond$                    | Honoraires              | 0,00        | €           |                           | E E        |     | <u>a</u> |
|      |            |      |          |       | Dents  |           |            |      | -        |              |           | Q  | ualification          |                                           |                               | CPAM AMO                |             | <b>9</b>    |                           |            |     | 6        |
|      |            |      |          |       | Réglé  | Fe        | uille      |      | -        |              |           |    |                       |                                           | ,                             | ALMERYS                 |             |             |                           |            |     |          |
|      |            |      | _        |       |        |           |            |      |          |              |           | E  | konération            | -                                         |                               |                         |             |             |                           |            | > ( | U        |
| Lieu |            |      | <b>*</b> |       |        |           |            |      |          |              |           |    | Indemnité             | -                                         |                               |                         |             |             |                           |            |     |          |
| Maté | ériaux [   |      |          |       |        |           |            |      |          |              |           |    |                       |                                           | <b>9</b> 🗕                    |                         |             |             |                           | praticien  | NC  | -        |
| Com  | mentaire   |      |          |       |        |           |            |      |          |              |           |    |                       |                                           |                               |                         |             |             |                           |            |     | 57       |
|      |            |      |          |       |        |           |            |      |          |              |           |    |                       |                                           |                               |                         |             |             |                           |            |     | 12.00    |

- DEP : champ apparaissant quand l'acte est répertorié dans votre nomenclature comme soumis à entente préalable J Indiquez dans ce champ la date de la demande correspondant à l'acte
- Par défaut, ce champ sera rempli avec la date de la dernière demande effectuée pour le patient
- L'ampoule adjacente permet de visualiser et de sélectionner les dates des demandes attachées au dossier (Nécessaire pour la télétransmission)

| Date    | 24/06/2015 🔝 14:30 |              | Acte  | TO90    | ТО90                           | <b>0</b> |
|---------|--------------------|--------------|-------|---------|--------------------------------|----------|
| DEP     |                    | <b>III P</b> | Dents |         |                                | ]        |
|         | <u></u>            |              | Réglé | Feuille | S Feuille dentaire à faire 🛛 🔻 |          |
| Lieu    |                    | *            |       |         |                                |          |
| Matéria | aux                |              |       |         |                                |          |
| Comme   | entaire            |              |       |         |                                |          |

Accord : champ apparaissant lorsque, dans votre fichier de nomenclature, l'acte est répertorié comme soumis à entente préalable -> indiquez dans ce champ

- ⇒Si la demande a été accordée
- ⇒Si la demande a été refusée
- Ou si l'acte a été effectué en urgence (Nécessaire pour la télétransmission)

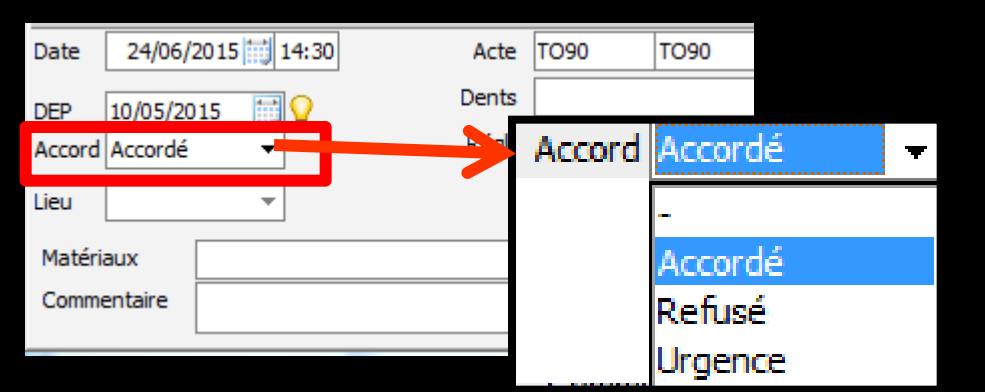

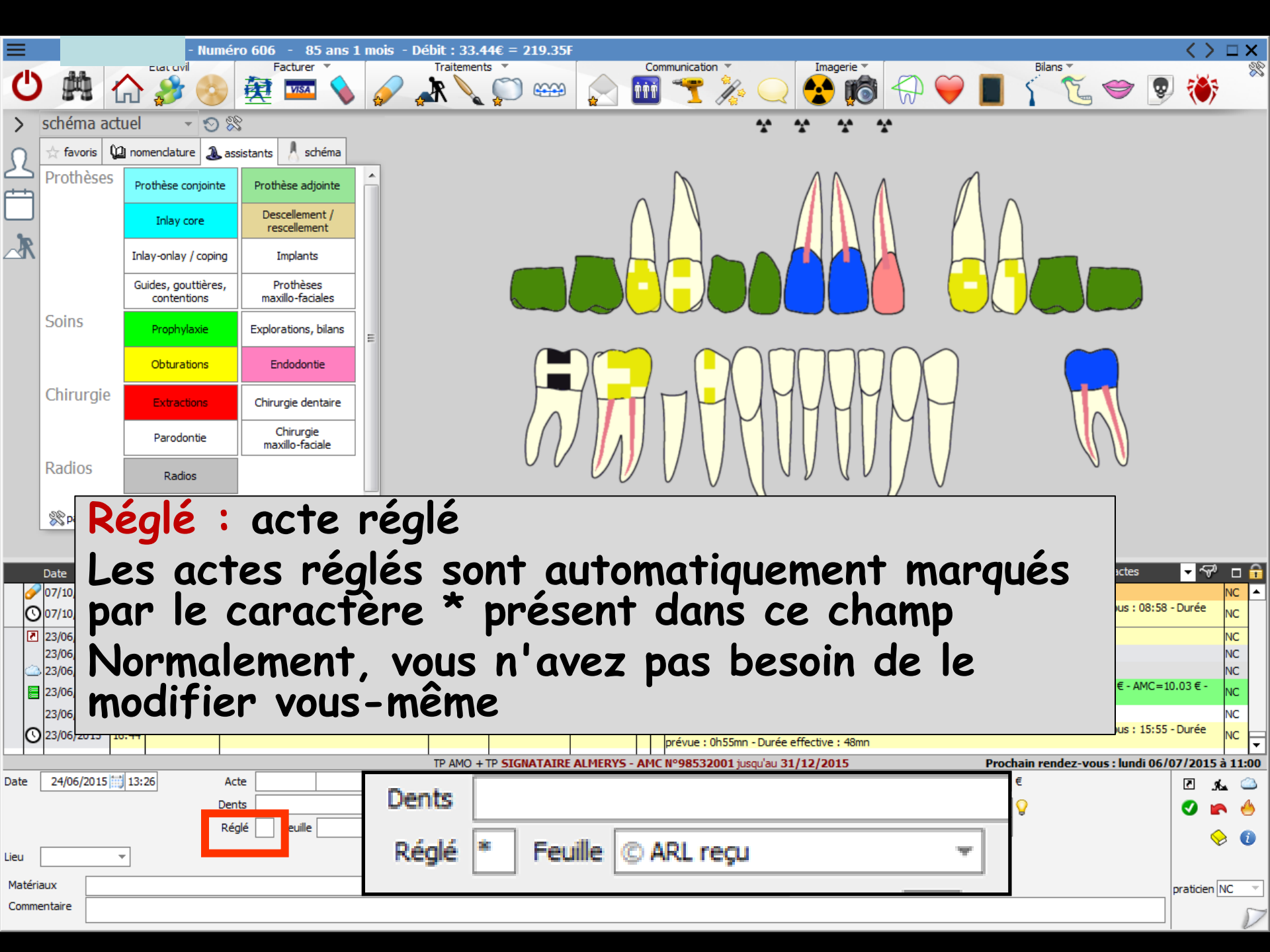

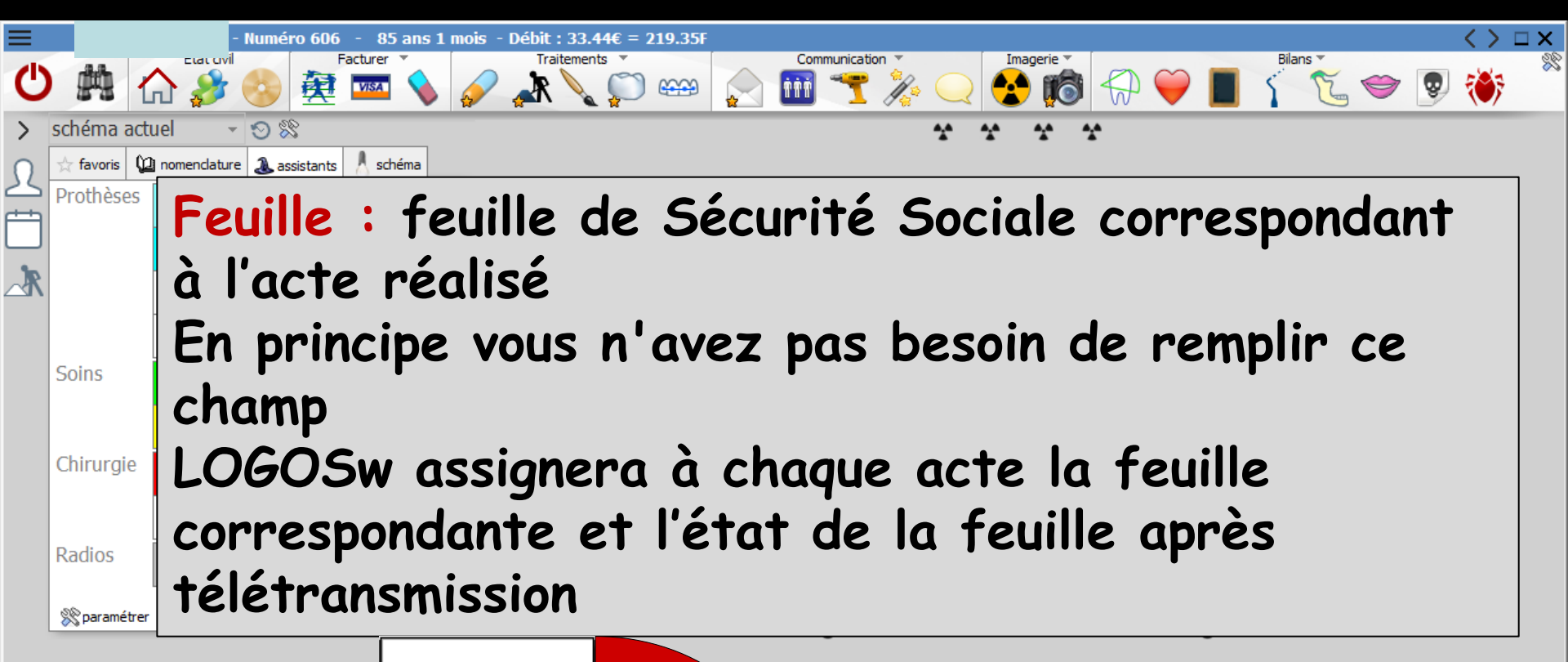

|        |          |                       |       |                   | x Pas de feuille             |               |        |     |                                                                                 |                             |                      |                     | _        | _          |         |
|--------|----------|-----------------------|-------|-------------------|------------------------------|---------------|--------|-----|---------------------------------------------------------------------------------|-----------------------------|----------------------|---------------------|----------|------------|---------|
|        | Date     | Heure                 | Code  | Acte              | S Feuille dentaire à faire   | COLOR         | vaires | RF  | Commentaire                                                                     |                             |                      | Tous les actes      | - 5      | P 🗆        | <b></b> |
| 6      | 07/10/20 | 14 09:11              |       |                   | M Feuille médecin à faire    |               |        |     | Edition d'une Ordonnance DYNEXAN 2%                                             | GREME BUCCALE TUB           | 10G                  |                     |          | NC         |         |
| C      | 07/10/20 | 14 <mark>09:12</mark> |       |                   | P Feuille prothèse à faire   |               |        |     | Rendez-vous > Heure d'arrivée : 00:00<br>prévue : 55mn - Durée effective : 14mn | - Heure du rendez-vou       | s : 09:00 - Début du | rendez-vous : 08:58 | - Durée  | NC         |         |
| 2      | 23/06/20 | 15 15:57              |       |                   | A Feuille FP à faire         |               |        |     |                                                                                 |                             |                      |                     |          | NC         |         |
|        | 23/06/20 | 15 16:33              | EXTD1 | Extraction dent d |                              | HBGD036       | 33,44  | C   | Ð                                                                               |                             |                      |                     |          | NC         |         |
|        | 23/06/20 | 15 16:34              |       |                   | * FSP medecinitate           |               |        |     | Articles de stérilisation: 000 000 344 00                                       | 3 - 000 000 345 004 - 0     | 00 000 344 009       |                     |          | NC         |         |
|        | 23/06/20 | 15 16:35              |       |                   | + FSP prothèse faite         |               |        |     | Ed. feuille de soins électronique sécurisé<br>Patient=0.00 €)                   | ée nºFSE/DRE 11583 - N      | lontant=33.44€ (Al   | 1O=23.41 € - AMC=1  | ).03€-   | NC         |         |
|        | 23/06/20 | 15 16:43              |       |                   | # FSP ODF faite              |               |        |     | RAJOUTER 23 SUR APPAREIL                                                        |                             |                      |                     |          | NC         |         |
| C      | 23/06/20 | 15 16:44              |       |                   | FSP EP faite     FSE faite   | -             |        |     | Rendez-vous > Heure d'arrivée : 15:55<br>prévue : 0h55mn - Durée effective : 48 | - Heure du rendez-vou<br>mn | s : 16:00 - Début du | rendez-vous : 15:55 | - Durée  | NC         | F       |
|        |          |                       | 1     |                   | Ø FSE faite                  | TP SIGNATAIRE | 15-    | AMO | C N°98532001 jusqu'au 31/12/2015                                                |                             | Prochain rend        | ez-vous : lundi 06/ | 07/201   | 5 à 11     | 1:00    |
| ate    | 24/06/2  | 015 🔝 13:             | 26    | Acte              | þ FSE envoyée                | <b>?</b>      |        |     | Cotation                                                                        | Honoraires 0,00             | €                    |                     | 2        |            |         |
|        |          |                       |       | Dents             | © ARL reçu<br>/ ARL fautif   | ζ             |        | Qu  | ualification -                                                                  | CPAM AMO                    | 9                    |                     | 0        |            | 6       |
|        |          |                       |       | Réglé Feuil       | S Feuille dentaire à faire 👻 |               |        | Ex  | conération 🔹 👻                                                                  | ALMERYS                     |                      |                     |          | $\diamond$ | 0       |
| ieu    |          | Ŧ                     |       |                   |                              |               |        | 1   | Indemnité 🛛 🔻                                                                   |                             |                      |                     |          |            |         |
| Matéri | aux      |                       |       |                   |                              |               |        |     | <b>9</b>                                                                        |                             |                      |                     | praticie | n NC       | -       |
| Comm   | entaire  |                       |       |                   |                              |               |        |     |                                                                                 |                             |                      |                     |          |            | D       |

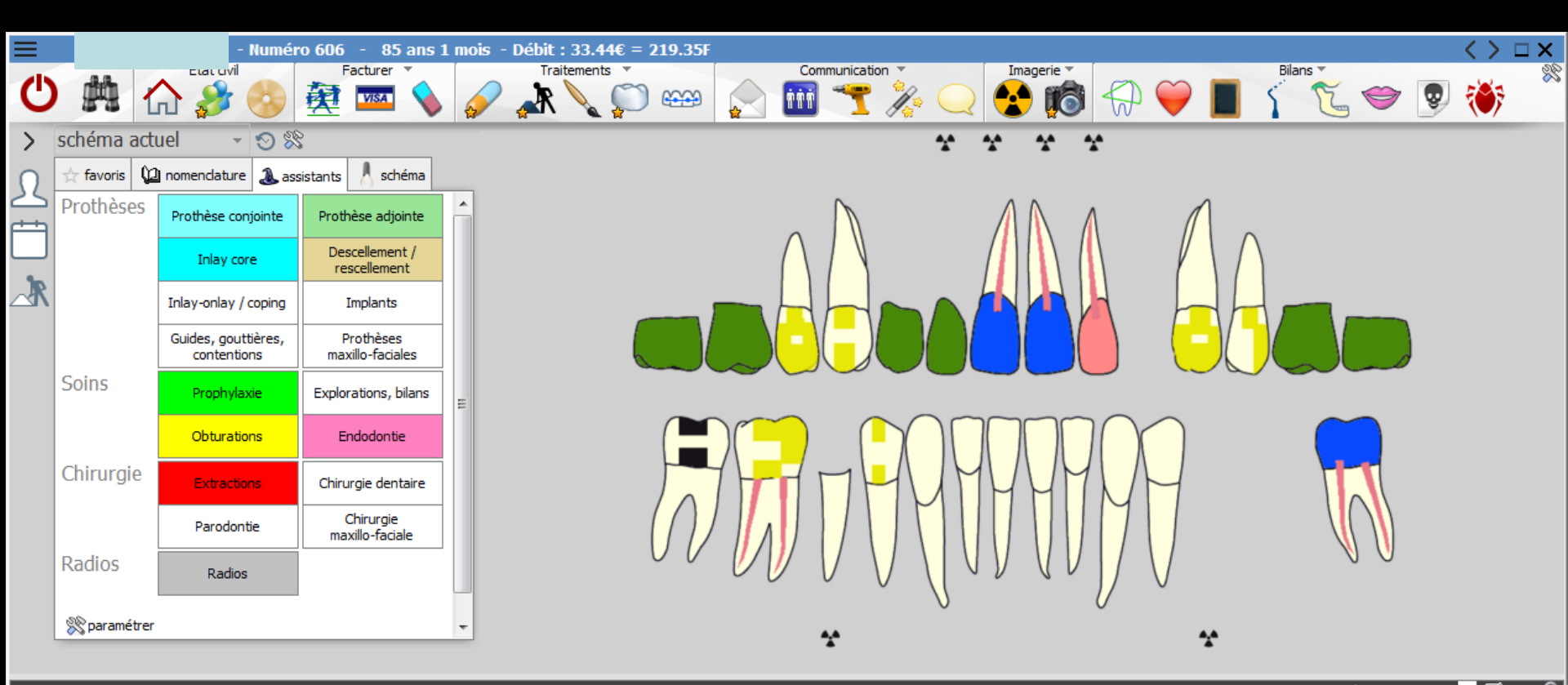

|      | Date       | Heure | Code  | Acte                       | Dents | Cotation | Honoraires  | R F | Commentaire Tous les actes                                                                                                    | ~~     | " - '    | 1            |
|------|------------|-------|-------|----------------------------|-------|----------|-------------|-----|----------------------------------------------------------------------------------------------------|--------|----------|--------------|
| 6    | 07/10/2014 | 09:11 |       |                            |       |          |             |     | Edition d'une Ordonnance DYNEXAN 2% CREME BUCCALE TUB 10G                                                                                          |        | NC       | $\mathbf{E}$ |
| C    | 07/10/2014 | 09:12 |       |                            |       |          |             |     | Rendez-vous > Heure d'arrivée : 00:00 - Heure du rendez-vous : 09:00 - Début du rendez-vous : 08:58 - Du<br>prévue : 55mn - Durée effective : 14mn | rée    | NC       |              |
| 2    | 23/06/2015 | 15:57 |       |                            |       |          |             |     |                                                                                                    |        | NC       |              |
|      | 23/06/2015 | 16:33 | EXTD1 | Extraction dent définitive | 23    | HBGD036  | 33,44€      | C   |                                                                                                    |        | NC       |              |
|      | 23/06/2015 | 16:34 |       |                            |       |          |             |     | Articles de stérilisation: 000 000 344 003 - 000 000 345 004 - 000 000 344 009                                                                     | _      | NC       |              |
|      | 23/        | 0     | 1 d'a | vécution                   | • ~   | ahin     | <b>o</b> t  |     | linique au domicile du                                                                                                    | E -    | NC       |              |
|      | 23/        | EL    |       | execution                  |       | uDin     | <b>EI</b> , | C   | innique ou donniche du                                                                                                    |        | NC       |              |
| 0    | 23         | -+    | iont  | (N)ácacca                  | ina   |          |             | •   | télétronomission)                                                                                                    | ée     | NC       |              |
|      |            |       | Ieni  | INECESSO                   | IL.E  | poul     | ה ומ        |     | iele i ransmission)                                                                                                    |        |          |              |
|      |            |       |       |                            |       |          |             |     |                                                                                                    | 015    | 5 à 11:0 | 00           |
| Date | 24/06/2015 | 5 13: | 26    | Acte                       |       | ¥        |             |     | Cotation Honoraires 0,00 €                                                                                                    | •      | ک مخلا   | 2            |
|      |            |       |       | Dents                      |       | r        |             | Qu  | alification - 🔹 CPAM AMO                                                                                                    |        | n (      | 5            |
|      |            |       | _     | Réglé Lieu d'exécution     | -     |          |             |     | ALMERYS                                                                                                    |        |          |              |
|      |            |       |       |                            |       |          |             | Ex  | onération 🔹                                                                                                    |        | 🔶 🐧      |              |
| Lieu |            | -     |       | Cabi                       | net   |          |             | 1   | ndemnité 🔹                                                                                                    |        |          |              |
|      |            |       |       | Clini                      | que   |          |             |     |                                                                                                    |        |          | _            |
| aten |            |       |       | Dom                        | icile |          |             |     | pra                                                                                                    | ticien | INC      | _            |
| Comm | entaire    |       |       |                            |       |          |             |     |                                                                                                    |        | 5        | 7            |

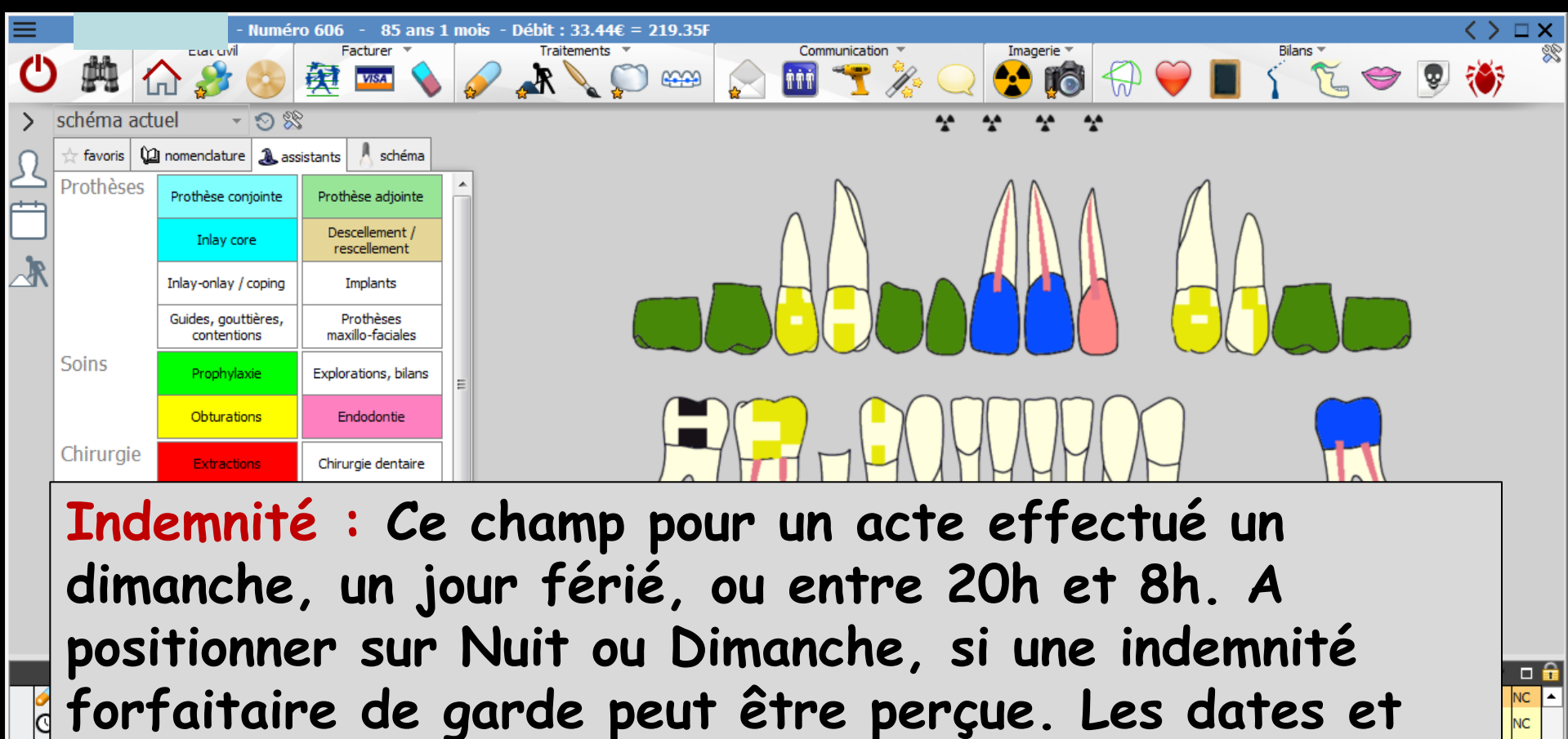

|          | · · · · · · · · · · · · · · · · · · · |          |             |        |   |
|----------|---------------------------------------|----------|-------------|--------|---|
| heures d | oivent co                             | oncorder | (Nécessaire | pour l | a |

### télétransmission)

| $\sim$  |             |       |       |         |           |               |             | prevue :      | 0h55mn - Duree e | effective : 48 | imn        |           |                         |         |         |             | <b>-</b> |
|---------|-------------|-------|-------|---------|-----------|---------------|-------------|---------------|------------------|----------------|------------|-----------|-------------------------|---------|---------|-------------|----------|
|         | · · · · · · |       |       |         | TP AMO +1 | TP SIGNATAIRE | ALMERYS - A | MC N°98532    | 2001 jusqu'au 31 | /12/2015       |            | Procha    | ain rendez-vous : lundi | i 06/07 | 2015    | à 11:       | 00       |
| Date    | 24/06/2015  | 13:26 | Acte  |         | (         | }             |             | Cotation      |                  | ]              | Honoraires | 0,00 €    |                         |         | ر ح     | <u>i.</u> ( | 2        |
|         |             |       | Dents |         |           | r             | 1           | Qualification | - *              | ]              | CPAM AMO   |           |                         |         | 9 🖬     | R (         | 5        |
|         |             |       | Réglé | Feuille | -         |               |             |               |                  |                | ALMED      | Indemnité |                         |         |         |             |          |
| Lieu    |             | -     |       |         |           |               | <u> </u>    | Indomnitá     |                  |                |            |           | -                       |         |         |             | 2        |
| Lice [  |             |       |       |         |           |               |             | Indemnite     | ,                |                |            |           | Nuit                    |         |         |             |          |
| Matéria | aux         |       |       |         |           |               |             |               |                  | <b>9 =</b>     |            |           | Dimanche                | pra     | aticien | NC          | -        |
| Comme   | entaire     |       |       |         |           |               |             |               |                  |                |            |           |                         |         |         |             | ~        |

NC NC NC

### 1/3 payant : Lorsqu'un patient bénéficie d'un tiers payant, ces champs se remplissent automatiquement avec le nom du ou des organismes payeurs Vous pouvez aussi les modifier ou les supprimer directement

| TP AMO + TP SIGNATAIRE ALMERYS - AMC N°98532001 jusqu'au 31/12/2015         Prochain rendez-vous : lundi 06/07/2015 à 11 |                               |                                |          |                  |                  |            |    |         |       |   |  |  |
|----------------------------------------------------------------------------------------------------|-------------------------------|--------------------------------|----------|------------------|------------------|------------|----|---------|-------|---|--|--|
| ate 23/06/                                                                                                    | 2015 🔝 16:33 Acte             | EXTD1 Extraction dent définiti | ve 💡     | Cotation HBGD036 | Honoraires 33,44 | € 🗸 Oppos. |    | e 3     | L 🥝   | 5 |  |  |
|                                                                                                    | Dents                         | 23                             | <b>v</b> | Qualification -  | CPAM AMO 23,41   | <u></u>    |    | 🥑 🝙     | • 🍐   |   |  |  |
|                                                                                                    | Réglé                         | Feuille © ARL reçu             | Ŧ        | Evonération      | ALMERYS 10,03    |            |    | + 🤇     | )<br> |   |  |  |
| ieu Cabinet                                                                                                    | <b>*</b>                      |                                |          |                  | Forfait          | <b>T</b>   |    | •       |       |   |  |  |
| Matériaux                                                                                                    | KIT EXAM HYGITECH 12201313002 | 25 per.30/12/2016 (x1)         |          | <b></b> _        |                  |            | pr | aticien | NC    | - |  |  |
| Commentaire                                                                                                    |                               |                                |          |                  |                  |            |    |         | 5     | 7 |  |  |

# Pour la part AMO ou AMC ou quand il n'y a qu'un seul payeur AMO - AMC Accès direct par l'ampoule jaune à droite du champ

| Honoraires | 33,44 | € ✓ Oppos                    | 7        | s.         |   |
|------------|-------|------------------------------|----------|------------|---|
| CPAM AMO   | 23,41 | <b>Q</b>                     | Ø        | R          | 6 |
| ALMERYS    |       | Sélection du tiers payeur Al | 10 -     | $\diamond$ | 0 |
| - Office   |       |                              | praticie | en NC      | ~ |
|            |       |                              | protoco  |            | D |

| Organi    | smes de tiers paya | int       |
|-----------|--------------------|-----------|
| Annuler   | Ok                 | ?<br>Aide |
| ۵         | Nom des organismes | م T       |
| CPAM AMO  |                    | -         |
| CPR       |                    |           |
| CRPCEN    |                    |           |
| EBD 100%  |                    |           |
| EDF 100%  |                    |           |
| ENIM      |                    |           |
| FMP SNCF  |                    |           |
| GIEPS     |                    |           |
| GROUPAMA  |                    |           |
| HARMONIE  |                    |           |
| INTERIALE |                    |           |
| ISANTE    |                    | <b>•</b>  |
|           |                    |           |

- Pour les actes effectués en clinique, vous pouvez noter dans la fiche d'état civil, 1/3 payant : CLINI
- Mais si vous voyez ce patient au cabinet pour une consultation préopératoire qui sera réglée directement par lui-même, lors de la saisie de l'acte, supprimez CLINI dans le champ 1/3
- Le champ situé à droite permet d'indiquer le montant qui devra vous être réglé par cet organisme
  - Normalement, ce montant est calculé automatiquement à partir des données d'état civil et de l'organisme complémentaire
     Il peut toutefois être modifié directement

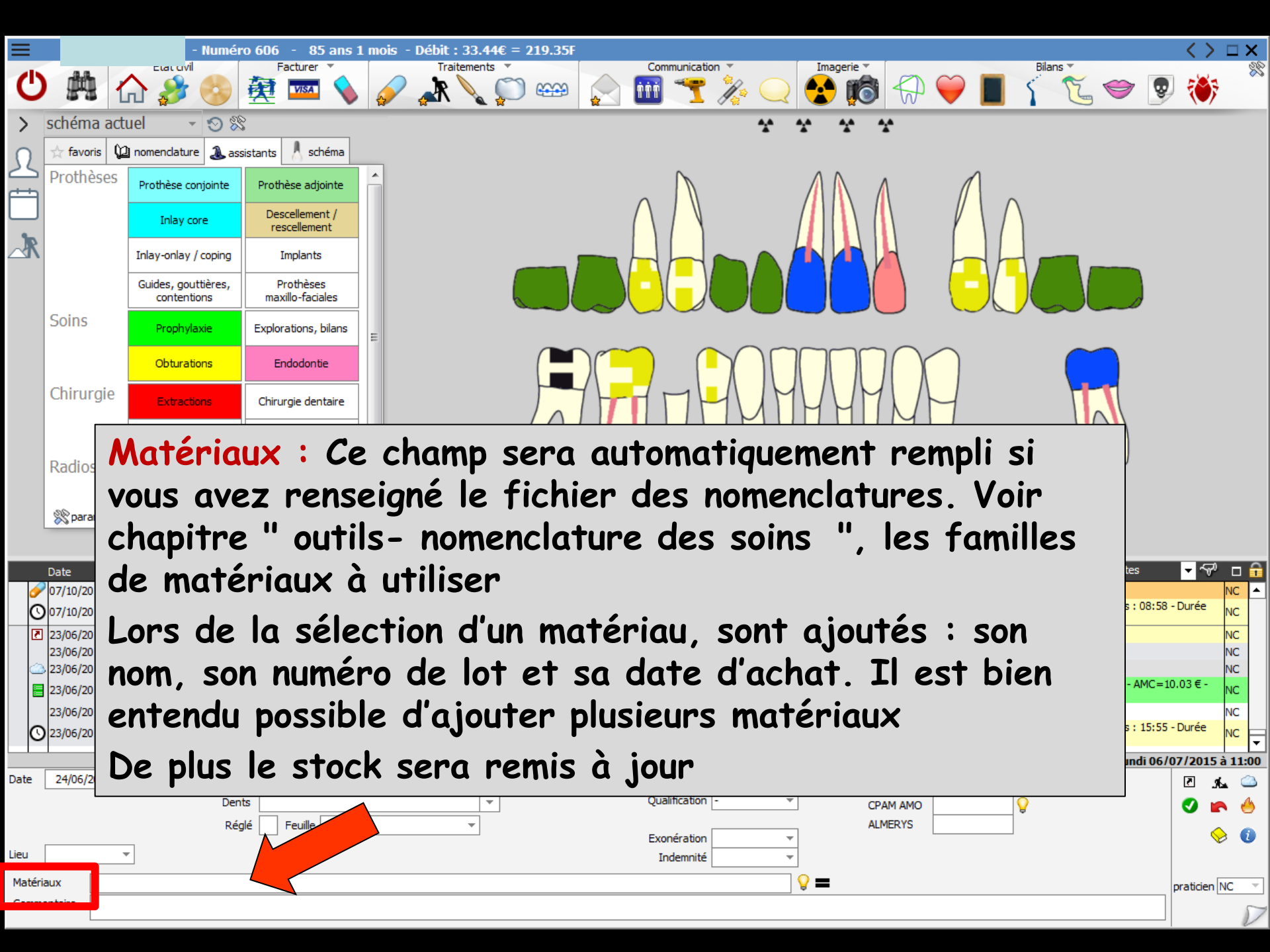

Si, pour l'acte ainsi créé, vous avez défini, dans la fenêtre de nomenclature de soins, les familles de matériaux à utiliser

LOGOSw vous proposera automatiquement de mémoriser avec l'acte le ou les matériaux correspondants, enregistrés comme en cours d'utilisation dans votre stock

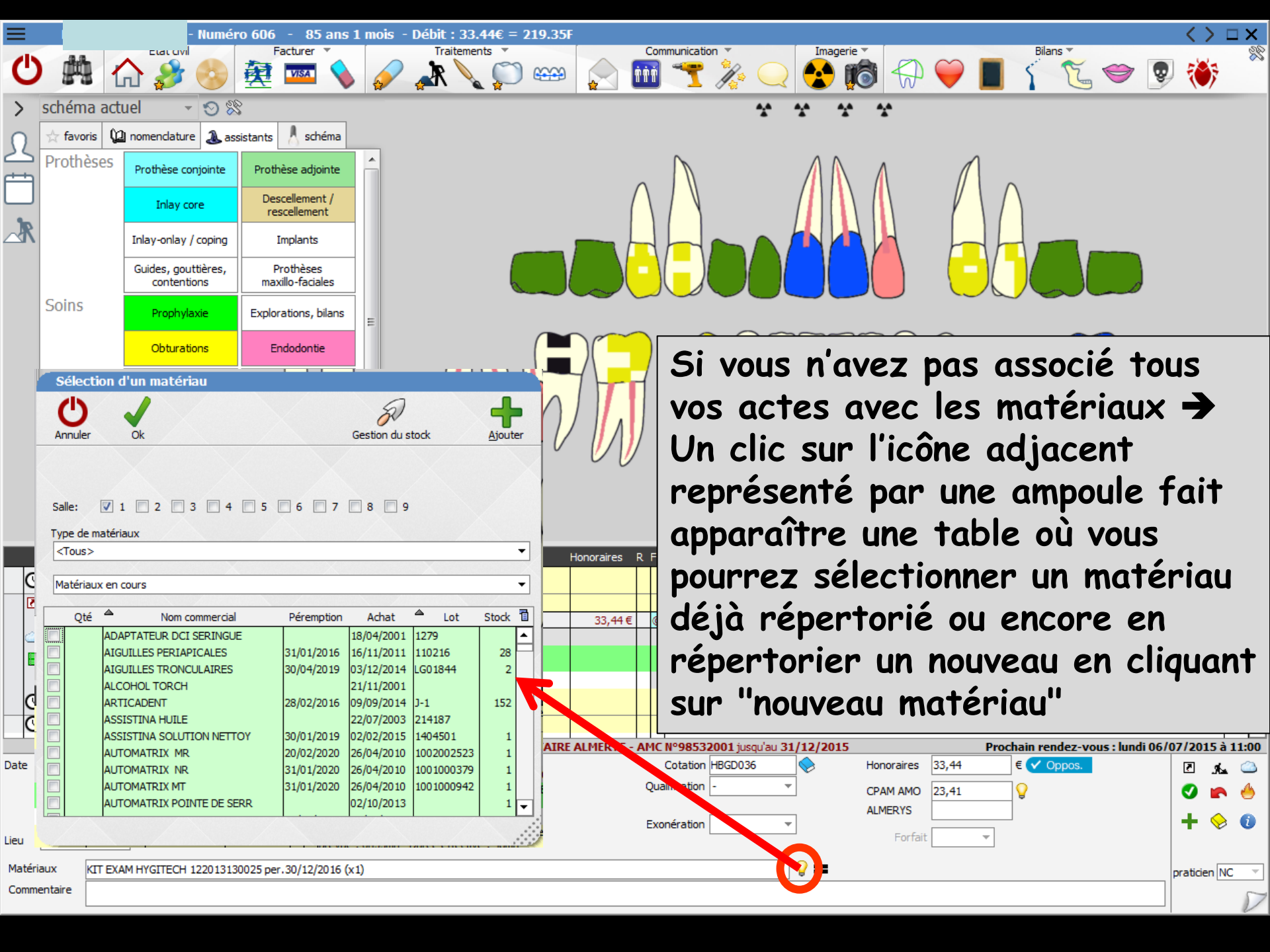

|                  |              | - Numér                            | ro 606 - 85 ans i              | s 1 mois - Débit : 33.44€ = 219.35F                                                                                                    | $\langle \rangle \Box \times$ |
|------------------|--------------|------------------------------------|--------------------------------|----------------------------------------------------------------------------------------------------|-------------------------------|
| Ф                | # 1          |                                    | Facturer 👻                     | Imagerie     Imagerie     Image | * 🀳 🧟                         |
| >                | schéma act   | uel 🕞 😴 🛠                          | }                              | * * * *                                                                                                    |                               |
| 0                | 📩 favoris 🕻  | 🛿 nomenclature                     | sistants 👌 schéma              |                                                                                                    |                               |
|                  | Prothèses    | Prothèse conjointe                 | Prothèse adjointe              |                                                                                                    |                               |
|                  |              | Inlay core                         | Descellement /<br>rescellement |                                                                                                    |                               |
| _⊀               |              | Inlay-onlay / coping               | Implants                       |                                                                                                    |                               |
|                  |              | Guides, gouttières,<br>contentions | Prothèses<br>maxillo-faciales  |                                                                                                    |                               |
|                  | Soins        | Prophylaxie                        | Explorations, bilans           | =                                                                                                    |                               |
|                  |              | Obturations                        | Endodontie                     |                                                                                                    |                               |
|                  | Chirurgie    | Extractions                        | Chirurgie dentaire             |                                                                                                    |                               |
|                  |              | Parodontie                         | Chirurgie<br>maxillo-faciale   |                                                                                                    |                               |
|                  | Radios       | Radios                             |                                |                                                                                                    |                               |
|                  | - 0          |                                    |                                |                                                                                                    |                               |
| Ļ                | 🞇 paramétrer |                                    |                                | · · · · · ·                                                                                                    |                               |
|                  | Data Ho      | ura Cada Acto                      |                                | Dente Cotation Honoraires D.E. Commentaire                                                                                                    | <b>,</b> √, □                 |
| O                | 07/10/2014 0 | 9:12                               | -                              | Rendez-vous > Heure d'arrivée : 00:00 - Heure du rendez-vous : 09:00 - Début du rendez-vous : 08                                                                                                    | 58 - Durée NC                 |
| 2                | Un           | clic sur                           | l'icôna                        | e adjacent nour mettre le même matériau                                                                                                    |                               |
|                  |              |                                    | TICONE                         | e adjucent pour merre le meme mareriau                                                                                                    | <b>^</b>                      |
|                  | Exe          | mple de                            | eux cor                        | mposites fait l'un à la suite de l'autre avec le r                                                                                                    | nême                          |
| O                | mat          | ériau                              |                                |                                                                                                    |                               |
| O                |              |                                    |                                |                                                                                                    |                               |
| Date             | 23/06/2015   | 16:33 Act                          | te EXTD1 Extracti              | TP AMO + TP SIGNATAIRE ALMERYS - AMC N°98532001 jusqu'au 31/12/2015     Prochain rendez-vous : lundi (       ction dent définitive     Q     Cotation     HBGD036     Honoraires     33,44     € < Oppos                                                                                                    | 06/07/2015 à 11:00            |
|                  |              | Den                                | ts 23                          | Qualification - CPAM AMO 23,41                                                                                                    | No. 10                        |
|                  |              | Rég                                | lé Feuille © ARL               | Exonération                                                                                                    | + 😔 🗿                         |
| ieu              | Cabinet      | <b>~</b>                           |                                | Forfait                                                                                                    |                               |
| Matéria<br>Commo | ux KIT EX    | AM HYGITECH 12201313               | 0025 per.30/12/2016 (x         | (x1)                                                                                                    | praticien NC 🔻                |
| comme            |              |                                    |                                |                                                                                                    |                               |

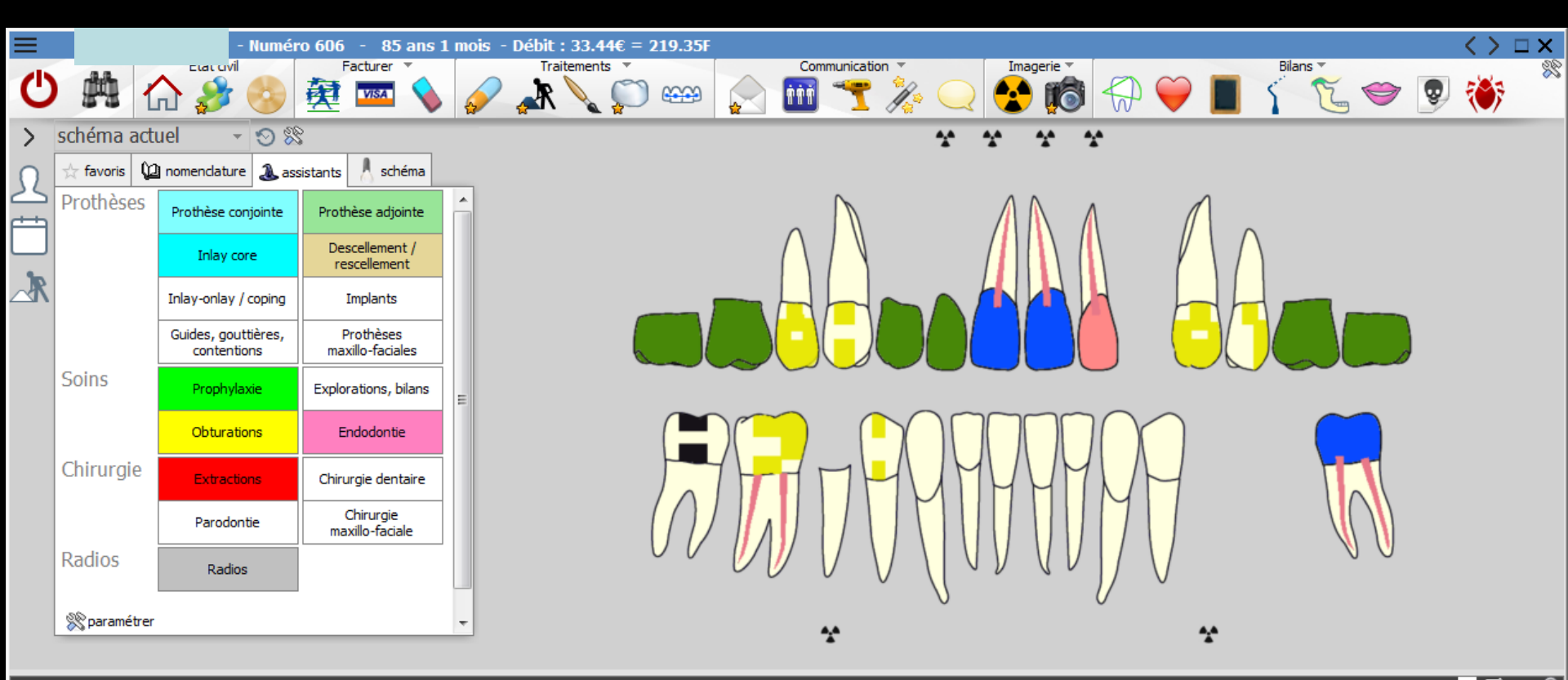

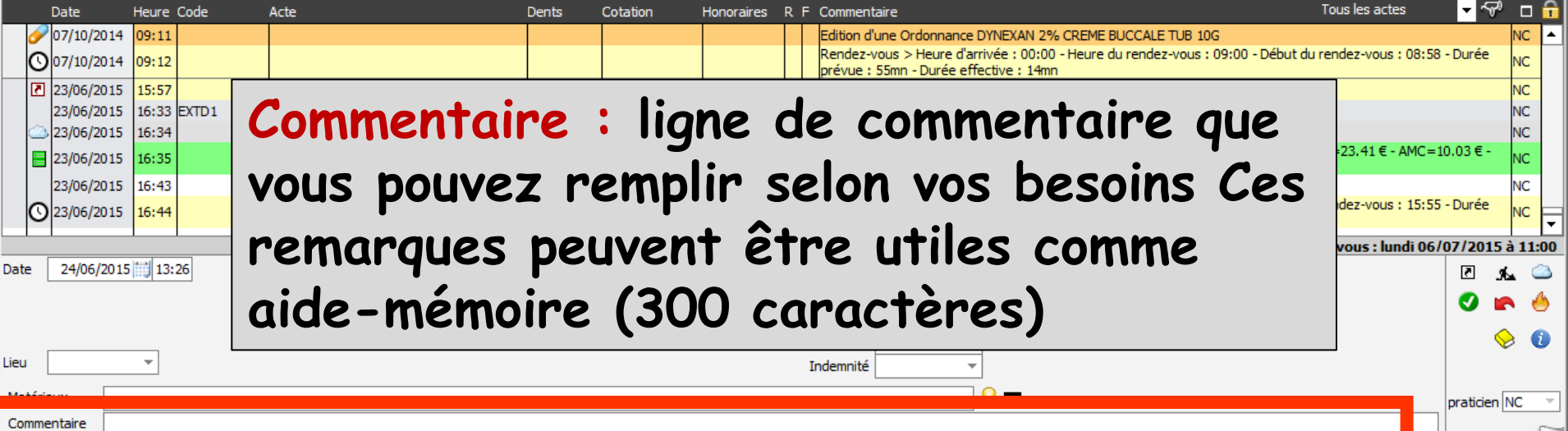

| ≡                                                                                                    |           | - Numér                            | o 606 - 85 ans                 | 1 mois - Débit : 33.44€ = 219.35F                                                                                                    | $\langle \rangle \Box X$ |  |  |  |  |  |  |
|----------------------------------------------------------------------------------------------------|-----------|------------------------------------|--------------------------------|----------------------------------------------------------------------------------------------------|--------------------------|--|--|--|--|--|--|
| С                                                                                                    | 熱(        |                                    | Facturer 🔻                     | $ \begin{array}{c c}         Traitements \\                                    $                                                                                                    | 👽 🍑 🌋                    |  |  |  |  |  |  |
| > sch                                                                                                    | héma acti | uel 🕞 👻 😒                          | }                              | * * * *                                                                                                    |                          |  |  |  |  |  |  |
| Ω 🖄                                                                                                    | favoris 🕻 | nomenclature & ass                 | istants 🙏 schéma               |                                                                                                    |                          |  |  |  |  |  |  |
|                                                                                                    | rothèses  | Prothèse conjointe                 | Prothèse adjointe              |                                                                                                    |                          |  |  |  |  |  |  |
|                                                                                                    |           | Inlay core                         | Descellement /<br>rescellement |                                                                                                    |                          |  |  |  |  |  |  |
|                                                                                                    |           | Inlay-onlay / coping               | Implants                       |                                                                                                    |                          |  |  |  |  |  |  |
|                                                                                                    |           | Guides, gouttières,<br>contentions | Prothèses<br>maxillo-faciales  |                                                                                                    |                          |  |  |  |  |  |  |
| So                                                                                                    | oins      | Prophylaxie                        | Explorations, bilans           | Ξ                                                                                                    |                          |  |  |  |  |  |  |
|                                                                                                    |           | Obturations                        | Endodontie                     |                                                                                                    |                          |  |  |  |  |  |  |
| Ch                                                                                                    | hirurgie  | Extractions                        | Chirurgie dentaire             |                                                                                                    |                          |  |  |  |  |  |  |
|                                                                                                    |           | Parodontie                         | Chirurgie<br>maxillo-faciale   |                                                                                                    |                          |  |  |  |  |  |  |
| Lorsque les divers champs sont remplis, validez la<br>ligne en cliquant sur l'icône de validation<br>Les opérations de modification, création,<br>suppression d'actes mettent automatiquement à<br>jour la fiche graphique |           |                                    |                                |                                                                                                    |                          |  |  |  |  |  |  |
| Date 24                                                                                                    | 4/06/2015 | 13:26 Act                          | ie 🗌                           | TP AMO + TP SIGNATAIRE ALMERYS - AMC №98532001 jusqu'au 31/12/2015         Prochain rendez-vous : lundi (           Q         Cotation         ♦         Honoraires         0,00         € | 06/07/2015 à 11:00       |  |  |  |  |  |  |
|                                                                                                    |           | Den                                | ts                             | Qualification - CPAM AMO                                                                                                    |                          |  |  |  |  |  |  |
| Lieu                                                                                                    |           |                                    | lé Feuille                     | Exonération Indemnité                                                                                                    | <ul><li>♦</li></ul>      |  |  |  |  |  |  |
| Matériaux                                                                                                    |           |                                    |                                |                                                                                                    | praticien NC 🔻           |  |  |  |  |  |  |
| Commenta                                                                                                    | ire       |                                    |                                |                                                                                                    |                          |  |  |  |  |  |  |

| ≡       |              | - Numéro 606 - 85 ans 1 mois - Débit : 33.44€ = 219.35F                                                                                                    |           |                                        |                                                                              |                                      | $\langle \rangle \Box \times$ |
|---------|--------------|----------------------------------------------------------------------------------------------------|-----------|----------------------------------------|------------------------------------------------------------------------------|--------------------------------------|-------------------------------|
| С       |              | Facturer Traitements *                                                                                                    | $\geq$    | Communication                          |                                                                              | Bilans 🔻                             | ) 🍑 🌋                         |
| >       | scł          | néma actuel 👻 😒                                                                                                    |           |                                        | * * * *                                                                      |                                      |                               |
| 0       | 겄            | Sélection de matériel stérilisé                                                                                                    | <b>V</b>  |                                        |                                                                              |                                      |                               |
|         | Ρ            |                                                                                                    |           |                                        |                                                                              |                                      |                               |
|         |              | Annuler Ok                                                                                                    |           | Si you                                 | is avez installé                                                             | s la modula                          | de                            |
| R       |              |                                                                                                    |           |                                        |                                                                              |                                      | ue                            |
|         |              |                                                                                                    |           | / traçat                               | pilité de la sté                                                             | erilisation                          |                               |
|         |              | Salle: 🛛 1 🗖 2 🗖 3 🗖 4 🗖 5 🗖 6 💭 7 🗖 8 🗖 9                                                                                                    | $\bigcup$ |                                        |                                                                              | <b>-</b>                             |                               |
|         | S            | Filtrer par utilisation                                                                                                    |           | Apres                                  | avoir saisi ies                                                              | s actes                              |                               |
|         |              | Rechercher par numéro de cycle                                                                                                    | h         | Pour t                                 | macan la stánil                                                              | lisation                             |                               |
|         | d            |                                                                                                    |           | rouri                                  | rucer iu stern                                                               | isunon                               |                               |
|         | Ĭ            | Liste des articles non utilisés                                                                                                    | T         | manue                                  | llement                                                                      |                                      |                               |
|         |              | SYNDESMOTOME DROIT 000 000 341 003 SACHET 21/07/2015                                                                                                    |           |                                        |                                                                              |                                      |                               |
|         | R            | DAVIER BAS MOLAIRE         000 000 341 004         SACHET         21/07/2015           DAVIER HAUT MOLAIRE         000 000 341 008         SACHET         21/07/2015                                           | 1         | CIIC SU                                | ir i icone de st                                                             | rerilisation                         |                               |
|         |              | DAVIER HAUT RACINE 000 000 341 010 SACHET 21/07/2015                                                                                                    |           |                                        | 0 0                                                                          |                                      |                               |
| l       | 200          | SACHET         SACHET         SACHET         SACHET         SACHET         SACHET         16/08/2015           SYNDESMOTOME DROIT         000 000 343 002         SACHET         16/08/2015         16/08/2015 |           | *                                      | *                                                                            | •                                    |                               |
|         |              | SYNDESMOTOME COURBE 000 000 343 003 SACHET 16/08/2015<br>DAVIER BAS ENFANT 000 000 343 004 SACHET 16/08/2015                                                                                                   |           |                                        |                                                                              |                                      |                               |
| 1       | Da<br>07     | DAVIER BAS RACINE         000 000 343 005         SACHET         16/08/2015           DAVIER HAUT MOLAIRE         000 000 343 008         SACHET         16/08/2015         +                                  | TE-       | P F Commentaire                        | donnance DYNEXAN 2% CREME BUCCALE TUB 100                                    | Tous les actes                       |                               |
| Ō       | 07           |                                                                                                    |           | Rendez-Vos.<br>prévue : 55mn -         | Heure d'arrivée : 00:00 - Heure du rendez-vous : (<br>Dui, coffective : 14mn | 09:00 - Début du rendez-vous : 08:58 | - Durée NC                    |
| 2       | 23-          |                                                                                                    |           | E 0                                    |                                                                              |                                      | NC                            |
| 2       | 4            | ⇒ Ouverture de la fenêtre                                                                                                    |           | Articles de stérili                    | sation: 000 000 344 003 - 000 000 - 15 004 - 000                             | 000 344 009                          | NC                            |
|         |              |                                                                                                    |           | Ed. feuille de soir<br>Patient=0.00 €) | ns électronique sécurisée nºFSE/DRE 11565                                    | tant=33.44€ (AMO=23.41 € - AMC=1     | .0.03 € - NC                  |
| C       |              | permettant la selection des                                                                                                    |           | RAJOUTER 23 St<br>Rendez-vous > H      | UR APPAREIL<br>Heure d'arrivée : 15:55 - Heure du rendez-vous : :            | 16:00 - Début du rend avous : 15:55  | - Durée NC                    |
|         |              | instruments stérilisés utilisés                                                                                                    |           | - AMC N°98532001 ju                    | n - Duree effective : 48mn<br>Isgu'au 31/12/2015                             | Prochain rendez-vous : lundi 06/     | v. 1915: 11:00                |
| Date    | -            |                                                                                                    |           | Cotation                               | Honoraires 0,00                                                              | €                                    | ۵ ۽ 2                         |
|         |              |                                                                                                    |           | Qualification -                        |                                                                              | 0                                    |                               |
|         |              |                                                                                                    |           | l'icône                                | Vapeur d'eau                                                                 |                                      | 🔶 🛈                           |
| Matéria |              |                                                                                                    |           | las inst                               |                                                                              | ha atánilicá                         |                               |
| Comme   | aux<br>entai | ire pour tracer                                                                                                    |           | ies inst                               | ruments utilise                                                              | es sterilise                         | S ien NC 🔻                    |
|         |              |                                                                                                    |           |                                        |                                                                              |                                      |                               |

| ≡            |                 |              |                   | - Numéi        | ro 606 - 85 ans 1 r                                                        | nois - Débit : 33                                                 | .44€ = 219.3                    | 5F                    |                                                                                                    |                                              |                         | $\langle \rangle \Box X$ |  |  |
|--------------|-----------------|--------------|-------------------|----------------|----------------------------------------------------------------------------|-------------------------------------------------------------------|---------------------------------|-----------------------|----------------------------------------------------------------------------------------------------|----------------------------------------------|-------------------------|--------------------------|--|--|
| С            | ,               | 1            |                   | vil 🚱          | Facturer 🔹                                                                 |                                                                   | nts 🔻                           |                       | Communication Imagerie Imagerie Imageri |                                              | ns •                    | ) 🐡 🌋                    |  |  |
| >            | schém           | na act       | uel               | - O %          | \$                                                                         |                                                                   |                                 |                       | * * * *                                                                                                    | •                                            |                         |                          |  |  |
| $\mathbf{O}$ | 📩 favo          | oris 🕻       | 🕽 nomenclati      | ure \lambda as | sistants 🙏 schéma                                                          |                                                                   |                                 |                       |                                                                                                    |                                              |                         |                          |  |  |
|              | Proth           | èses         | Prothèse          | conjointe      | Prothèse adjointe                                                          |                                                                   |                                 |                       |                                                                                                    |                                              | 7                       |                          |  |  |
| 10           |                 |              | Indy              | Stérilisat     | ion LOGOS_w                                                                |                                                                   |                                 |                       | Stérilisation LOGOS_w                                                                                                    |                                              |                         |                          |  |  |
|              |                 |              | Inlay-onla        | Qui            | tter 23 Imprimer la liste<br>des instruments<br>utilisés pour le rendez-vo | Imprimer la liste<br>de tous les instrum<br>utilisés pour le pati | ents Imprimer la<br>du cycle se | a Fiche<br>électionné | Quitter 23 Imprimer la liste des instruments utilisés pour le rendez-vous utilisés p                                                                                                    | la liste<br>es instruments<br>our le patient |                         |                          |  |  |
|              |                 |              | Guides, go        |                | Liste                                                                      | des stérilisations                                                |                                 |                       | Liste des stérilisations                                                                                                    |                                              |                         |                          |  |  |
|              | Soins           |              | Proph             | 0:             | e A Heure 1<br>2/06/2015 07:41 Cycle de stéri                              | ype N° de cyc<br>lisation 000 000 344                             | le Reference                    |                       | 02/06/2015 07:41 Cycle de stérilisation 000 00/06/2015 17:44 Cycle de stérilisation 000 00/06/2015 17:44 Cycle de stérilisation 000 000 00/06/2015 00:000 000 000 000 000 000 000 000 000                                                                                                    | N° de cycle Reférence A 000 344 000 345      |                         |                          |  |  |
|              |                 |              | Froph             |                |                                                                            |                                                                   |                                 |                       |                                                                                                    | ×                                            |                         |                          |  |  |
|              |                 |              | Obtura            | Opérateu       | r : NC Sté                                                                 | rilisateur: UNIDENT AQUARIUS                                      | 40B                             |                       | Opérateur : NC Stérilisateur: UNIDENT A                                                                                                    | QUARIUS 40B                                  |                         |                          |  |  |
|              | Chiru           | rgie         | Extrac            | Type de cyo    | le: Cycle de stérilisation 👻                                               | Mode : Vapeur - Prions 134°C                                      | : 18 min.                       |                       | Type de cycle: Cycle de stérilisation 🔹 Mode : Vapeur - Pri                                                                                                    | ions 134°C 18 min.                           |                         |                          |  |  |
|              |                 |              | Darad             | Date           | 04/06/2015                                                                 | Heure: 17:44                                                      |                                 |                       | Date: 02/06/2015                                                                                                    |                                              |                         |                          |  |  |
|              |                 |              | Parou             | Nº de cycle    | : 000 000 345 Référ                                                        | rence :                                                           |                                 | Λ                     | Nº de cyde : 000 000 344 Référence :                                                                                                    |                                              |                         |                          |  |  |
|              | Radio           | )S           | Rad               | Complémen      | t : Indicateur Prions - conforme                                           |                                                                   |                                 |                       | Complément : Indicateur Prions - conforme                                                                                                    |                                              |                         |                          |  |  |
|              | - 60            |              |                   | Document       | 314.pdf                                                                    |                                                                   |                                 |                       | Documents: 343.pdf                                                                                                    |                                              |                         |                          |  |  |
| l            | ≫s par          | ametrer      |                   |                | 1 article correspon                                                        | ndant et contenu dans le                                          | cycle                           |                       | 2 articles correspondants et contenu                                                                                                    | us dans le cycle                             |                         |                          |  |  |
| _            |                 |              |                   | ELEVATEU       | Désignation I<br>R DROIT LARGE COURT 0000 0                                | Numéro Emballage<br>00 345 004 SACHET                             | Péremption<br>02/09/2           | 015                   | Désignation Numéro SYNDESMOTOME CHOMPRET 000 000 344 003 SACHET                                                                                                    | Emballage Péremption A<br>31/08/2015         | Teurs les estes         | - 57 - 0                 |  |  |
|              | Date<br>07/10/2 | He<br>014 09 | eure Code<br>9:11 |                |                                                                            |                                                                   |                                 | es                    | DAVIER HAUT PREMOLAIRE 000 000 344 009 SACHET                                                                                                    | 31/08/2015                                   | Tous les actes          |                          |  |  |
| 0            | 07/10/2         | 014 09       | 9:12              |                |                                                                            |                                                                   |                                 |                       |                                                                                                    | <u> </u>                                     | u rendez-vous : 08:58   | ée NC                    |  |  |
| 2            | 23/06/2         | 015 15       | 5:57              |                |                                                                            |                                                                   | LIDODGES                        |                       |                                                                                                    |                                              |                         | NC                       |  |  |
|              | 23/06/2         | 015 16       | 5:33 EXTD1        | Ext            | raction dent définitive                                                    | 23                                                                | HBGD036                         | 33,44€                | Articles de stérilisation: 000 000 344 003 - 000                                                                                                    | 000 345 004 - 000 000 344 009                |                         | NC<br>NC                 |  |  |
|              | 23/06/2         | 015 16       | 5:35              |                |                                                                            |                                                                   |                                 |                       | Patient=0.00 €)                                                                                                    | September 1998 Hontone Sorrice               | MO=23.41 € - AMC=1      | 0.03€- NC                |  |  |
|              | 23/06/2         | 015 16       | 5:43              |                |                                                                            |                                                                   |                                 |                       | RAJOUTER 23 SUR APPAREIL                                                                                                    | e du rendez-vous + 16:00 - Débui             | du rendez-yous + 15-55  | - Durée                  |  |  |
| O            | 23/06/2         | 015 116      | 5:44              |                |                                                                            |                                                                   |                                 |                       | Instruct yous > ricure d arrivee : 15:55 - Heur                                                                                                    | e da rendez-vous ; 10:00 - DEDU              | .uu /enuez-vous ; 13:55 |                          |  |  |
| Date         | 24              |              |                   |                | lione                                                                      | hure                                                              | auti                            |                       | de stérilisat                                                                                                    | rion                                         |                         | 7/2015 à 11:00           |  |  |
| - unc        | -               |              |                   |                | Ligile                                                                     | Jule                                                              | uuii                            | yue                   | ue stermsul                                                                                                    |                                              |                         |                          |  |  |
|              |                 | nø           | rm                | 0+1            | tant de                                                                    | rem                                                               | nnto                            | r à                   | la chaîne de                                                                                                    | stórilis                                     | ation                   |                          |  |  |
| Lieu         |                 | Pe           |                   |                |                                                                            |                                                                   |                                 | u                     | ia chance de                                                                                                    | 5101113                                      |                         | V U                      |  |  |
| Matéria      | aux             |              |                   |                |                                                                            |                                                                   |                                 |                       |                                                                                                    |                                              |                         | praticien NC 🔍           |  |  |
| Comme        | entaire         |              |                   |                |                                                                            |                                                                   |                                 |                       | ¥                                                                                                    |                                              |                         |                          |  |  |
|              |                 | L            |                   |                |                                                                            |                                                                   |                                 |                       |                                                                                                    |                                              |                         | V                        |  |  |